# **UNIVERSIDAD AUTONOMA "GABRIEL RENE MORENO"**

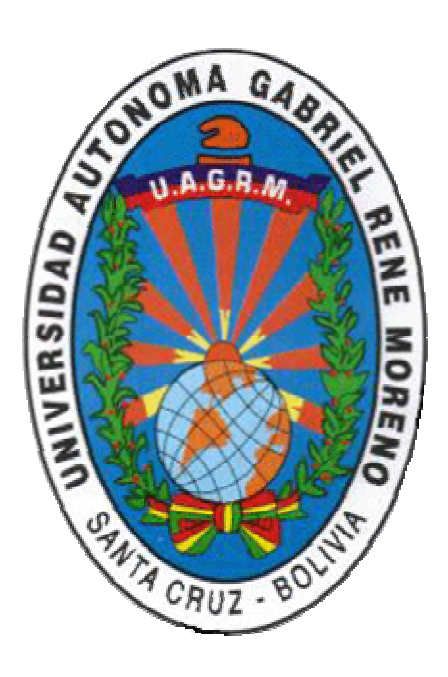

## Manual de Uso de la herramienta de apoyo a la Docencia vía Internet

Centro de Procesamiento de Datos (CPD)

## Índice

| Índice                                                                          | 2    |
|---------------------------------------------------------------------------------|------|
| 1 Ingreso a la página de control de materias habilitadas – Sección Docentes     | 3    |
| 1.1 Posibles Errores en el ingreso de código y contraseña                       | 5    |
| 1.2 Ingreso a Consulta Docentes                                                 | 7    |
| 2. Descripción de la ventana Control de Materias Habilitadas - Sección Docentes | 8    |
| 3.1 Sistema de Calificación                                                     | . 11 |
| 3.2 Cronograma de Clases                                                        | . 17 |
| 3.3 Control de notas                                                            | . 19 |
| 3.4 Contenido de la materia                                                     | . 22 |
| 3.5 Prácticos                                                                   | . 26 |
| 3.6 Bibliografia                                                                | . 31 |
| 3.7 Sitios Web de interés                                                       | . 33 |
| 3.8 Recursos                                                                    | . 34 |
| 3.9 Lista de alumnos                                                            | . 35 |
| 3.10 Curriculum del Docente                                                     | . 37 |
| 3.11 Mensajes de los alumnos                                                    | . 42 |
| 3.12 Mensajes del Docente                                                       | . 44 |
| 3.13 Restaurar información                                                      | . 48 |
| 3.14 Sugerencias o dudas                                                        | . 50 |

#### 1.- Ingreso a la página de control de materias habilitadas – Sección Docentes

Para poder utilizar la pagina del **control de materias habilitadas en la sección de docente,** en la barra de direcciones del explorador de Internet, primeramente debe ingresar la dirección Web de la página de la universidad <u>http://www.uagrm.edu.bo</u>

| 🍯 about:bl      | ank - Microsof              | t Internet        | Explorer          |                   |          |           |           |        |          |          |  |
|-----------------|-----------------------------|-------------------|-------------------|-------------------|----------|-----------|-----------|--------|----------|----------|--|
| <u>A</u> rchivo | <u>E</u> dición <u>V</u> er | <u>F</u> avoritos | <u>H</u> erramien | tas Ay <u>u</u> d | la       |           |           |        |          |          |  |
| 4               | • -> ->                     | ्र                | ¢                 |                   | ୂଷ୍      | _ 🗼       | ٩         | ₽.     | <b>_</b> |          |  |
| ] Atras         | Adelante                    | Detener           | Actualizar        | Inicio            | Busqueda | Favoritos | Historial | Lorreo | Imprimir | Flashbet |  |
| Dirección       | http://www.u                | agrm.edu.b        | d                 |                   |          |           |           |        |          |          |  |
|                 |                             |                   |                   |                   |          |           |           |        |          |          |  |

De la siguiente pagina, seleccione la opción consulta de datos del menú lateral izquierdo.

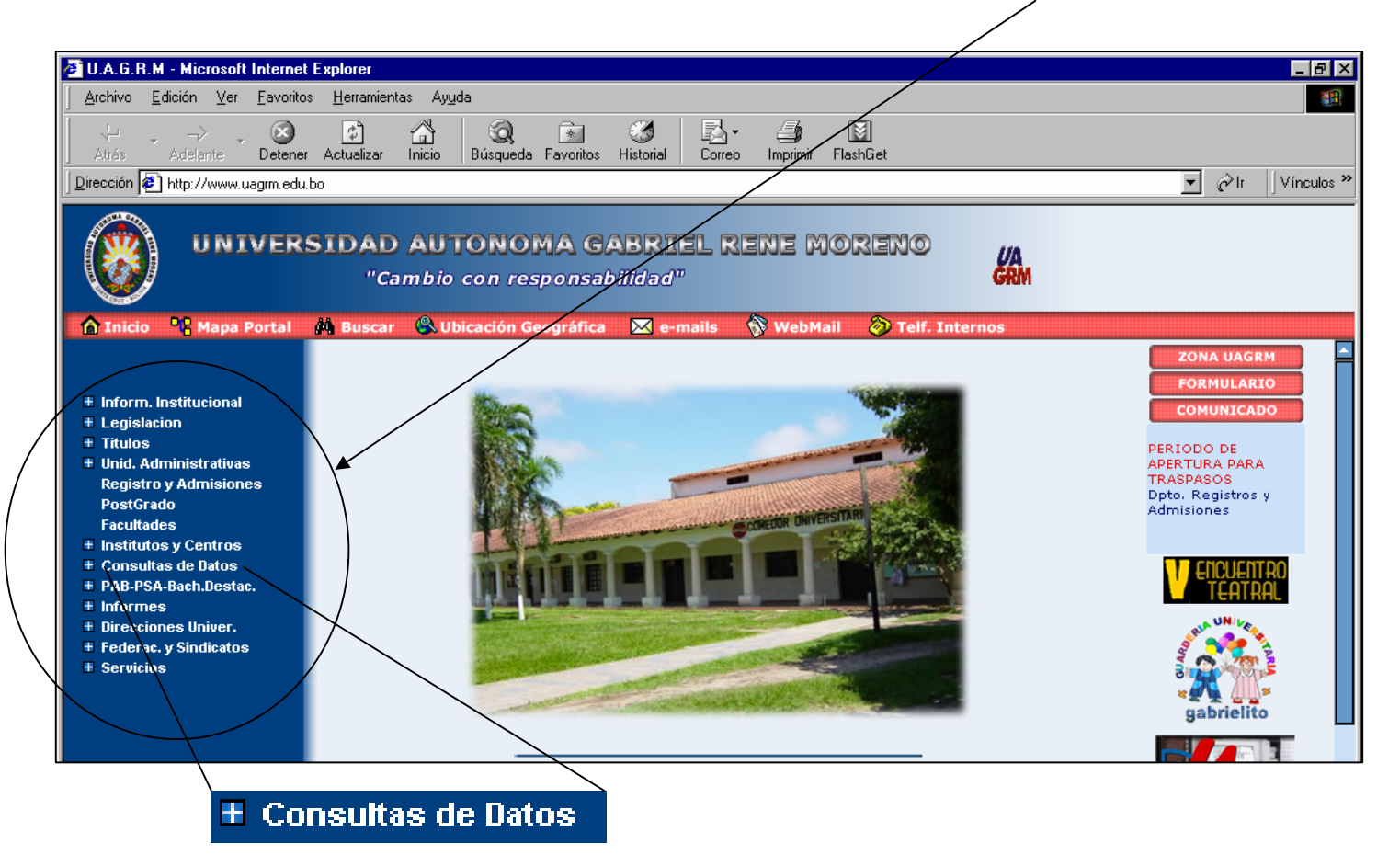

#### Sistema de Control de Materias Habilitadas - Sección Docentes

Observe como en la opción consulta de datos se despliegan tres opciones mas, las cuales son; estudiantes, docentes y administrativos; en esta ocasión por nuestro interés, vamos a seleccionar la opción **docentes** 

| 🗧 U.A.G.I           | R.M - Mic                    | rosoft  | Internet          | Ехр |
|---------------------|------------------------------|---------|-------------------|-----|
| Archivo             | <u>E</u> dición              | ⊻er     | <u>F</u> avoritos | F   |
| ب<br>Atrás          | ↓ ¬)<br>Adela                | > 🗸     | Detener           | Ac  |
| Dirección           | enalere<br>http://           | /www.u  | agrm.edu.b        | 0   |
|                     |                              |         | agini.oda.e       |     |
|                     |                              | JNI     | VERS              | SI  |
| 🙆 Inici             | o 781                        | lapa I  | Portal            | 桷   |
|                     | • • • •                      |         |                   |     |
| + Inforr<br>+ Legis | n. Institu<br>lacion         | cional  |                   |     |
| Titula<br>Titula    | S<br>Administ                | ratiuae |                   | /   |
| Regis               | tro y Adn                    | nisione | es                |     |
| Post(<br>Facult     | Grado<br>tades               |         |                   |     |
| ± Instit            | utos y Ce                    | ntros   |                   | /   |
| Estur               | <b>ultas de l</b><br>Jiantes | Jatos   |                   |     |
| Doce                | intes                        |         |                   |     |
| Adm                 | inistrativos<br>PSA-Bach     | Nestar  | <u>.</u>          |     |
| ± Inform            | nes                          |         | "                 |     |
| Direct              | ciones Ur                    | niver.  |                   |     |
| ± Feder<br>± Servi  | rac. y sind<br>cios          | licatos |                   |     |
|                     |                              |         |                   |     |

En el *area de trabajo* de la pagina de la universidad, se le pide que introduzca su **código** y su **contraseña**, luego de ingresar los datos presione el boton **aceptar** / / //

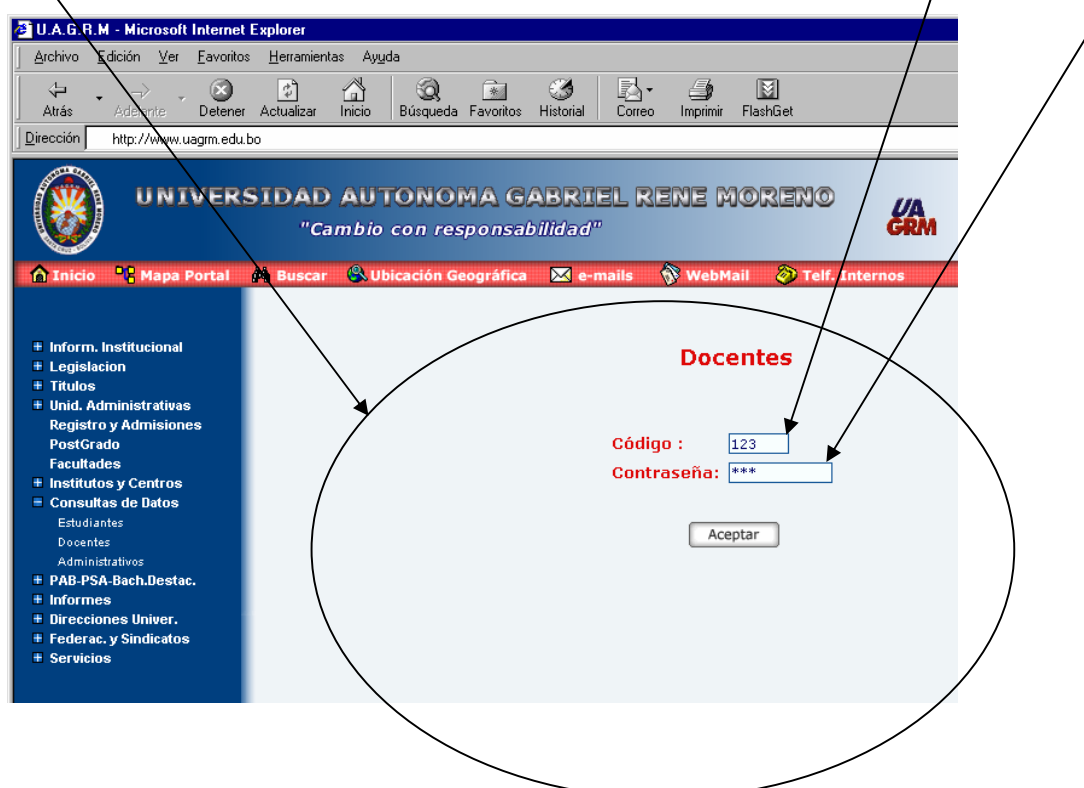

#### 1.1 Posibles Errores en el ingreso de código y contraseña

Si solo ingresa solo el codigo, o solo ingresa la contraseña, le saldran este tipo de mensajes de advertencia.

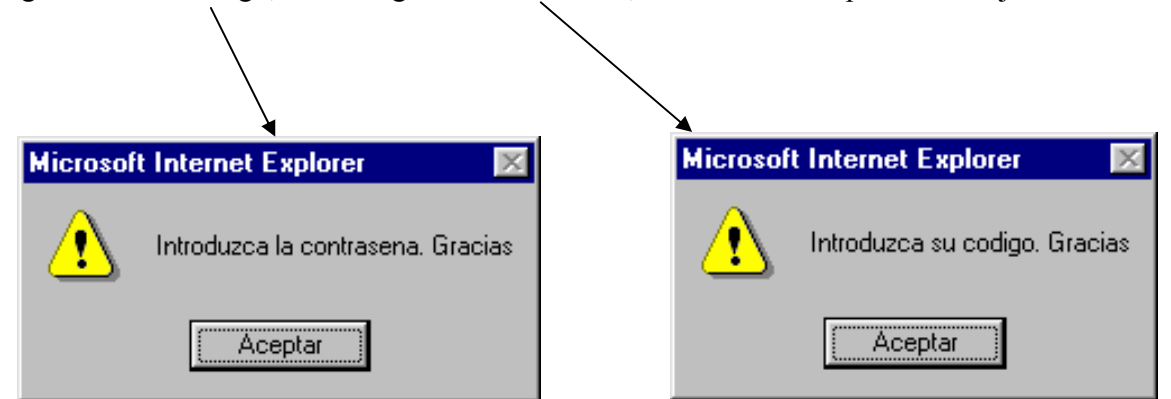

Pero si usted ingresa datos totalmente erroneos en los campos solicitados, le saldra un mensaje de error con la unica opcion de **aceptar**, regresandolo a la pagina de peticion de codigo y contraseña, hasta que ingrese los datos correctamente.

| 🗿 U.A.G.R.M - Microsoft Internet Explorer                                                                                                    |            |  |  |  |  |  |  |
|----------------------------------------------------------------------------------------------------|------------|--|--|--|--|--|--|
| Archivo Edición Ver Eavoritos Herramientas Ayuda                                                                                                    |            |  |  |  |  |  |  |
| ↓     →     ⊗     Image: Second second se |            |  |  |  |  |  |  |
| Dirección 🛃 http://www.uagrm.edu.bo/                                                                                                    |            |  |  |  |  |  |  |
| UNIVERSIDAD AUTONOMA GABRIEL RENE MORENO<br>"Cambio con responsabilidad"                                                                                                    | (A)<br>GRM |  |  |  |  |  |  |
| 🏠 Inicio  🎙 Mapa Portal 🏟 Buscar 🛞 Ubicación Geográfica 🖾 e-mails 🕎 WebMail 📎 Telf. Interno                                                                                                    | os         |  |  |  |  |  |  |
| <ul> <li>Inform. Institucional</li> <li>Legislacion</li> <li>Títulos</li> <li>Títulos</li> <li>Unid. Administrativas</li> <li>Registro y Admisiones</li> <li>PostGrado</li> <li>Facultades</li> <li>Institutos y Centros</li> <li>Consultas de Datos</li> <li>Estudiantes</li> <li>Docentes</li> <li>Administrativos</li> <li>PAB-PSA-Bach.Destac.</li> </ul>                                                                                                    |            |  |  |  |  |  |  |

**Nota.-** Todo esta seguridad es para que ninguna persona sin conocimiento de estos datos impresindibles para el sistema de control de materias habilitadas, pueda generar cambios drasticos, perjudicando completamente a los alumnos, implicados en las materias, habilitadas a su persona.

Una vez ingresado los campos correctamente, debe presionar el botón **aceptar**, y vera como se abre un nuevo explorador de internet con nuevas opciones de trabajo.

| REDIRECCION                                   |
|-----------------------------------------------|
| Usted está entrando a la sección consultas!!! |
| ( Aceptar Cancelar                            |
|                                               |
|                                               |

#### **1.2 Ingreso a Consulta Docentes**

La siguiente pagina, en el area de trabajo muestra sus datos personales mas importantes, ofreciendonos en el menu lateral la opcion de ingresar a **Control de Materias**, por favor presione este boton.

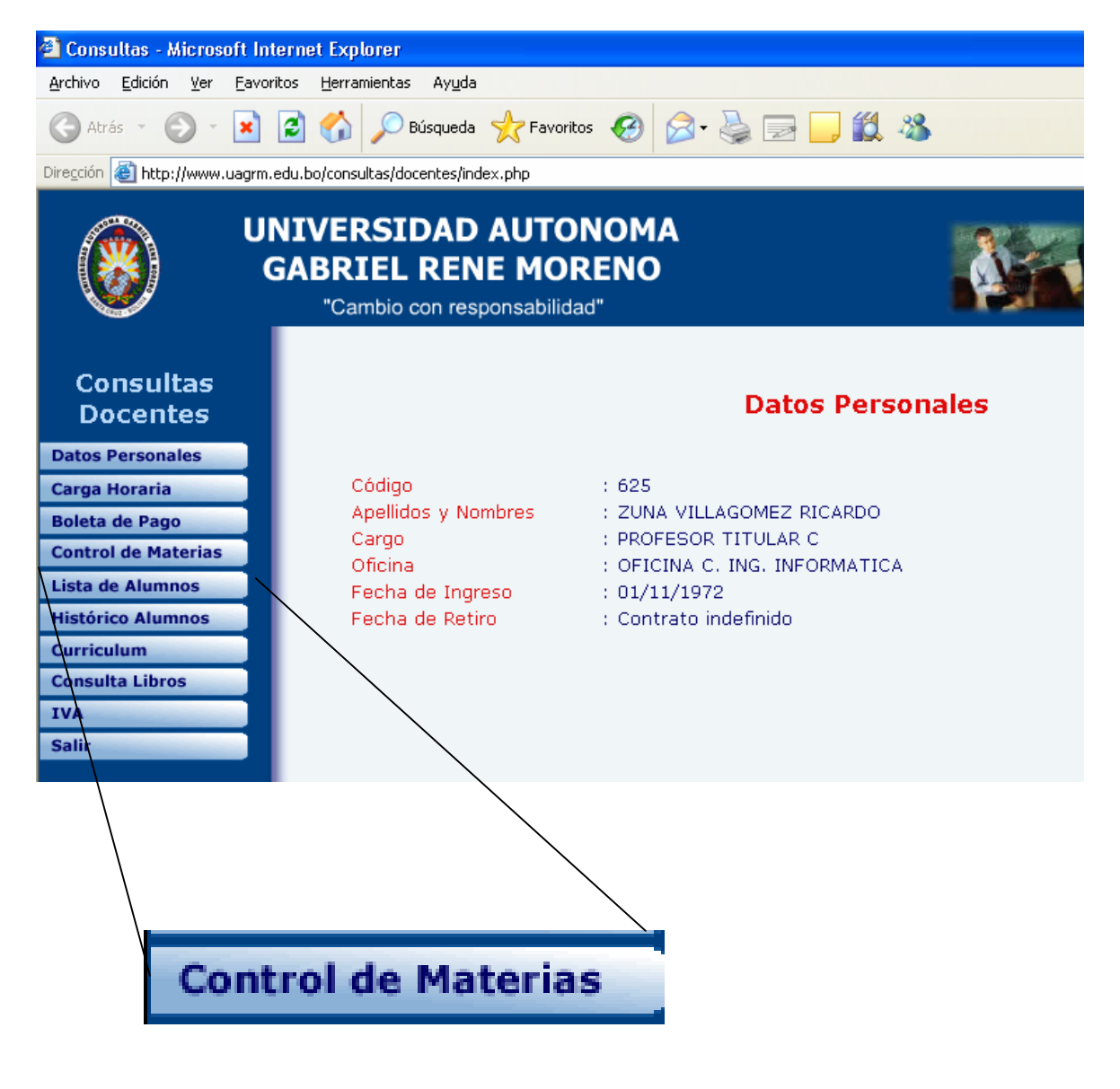

En la siguiente ventana debe ingresar el **semestre** y el **año** con el cual usted desea trabajar, una vez realizado debe presionar el botón **aceptar**. Es importante que el semestre se lo represente numericamente asi 1,2,..etc y el dato del año se lo represente siempre con 4 digitos, en nuestro ejemplo, optamos por el semestre 2 y año 2006.

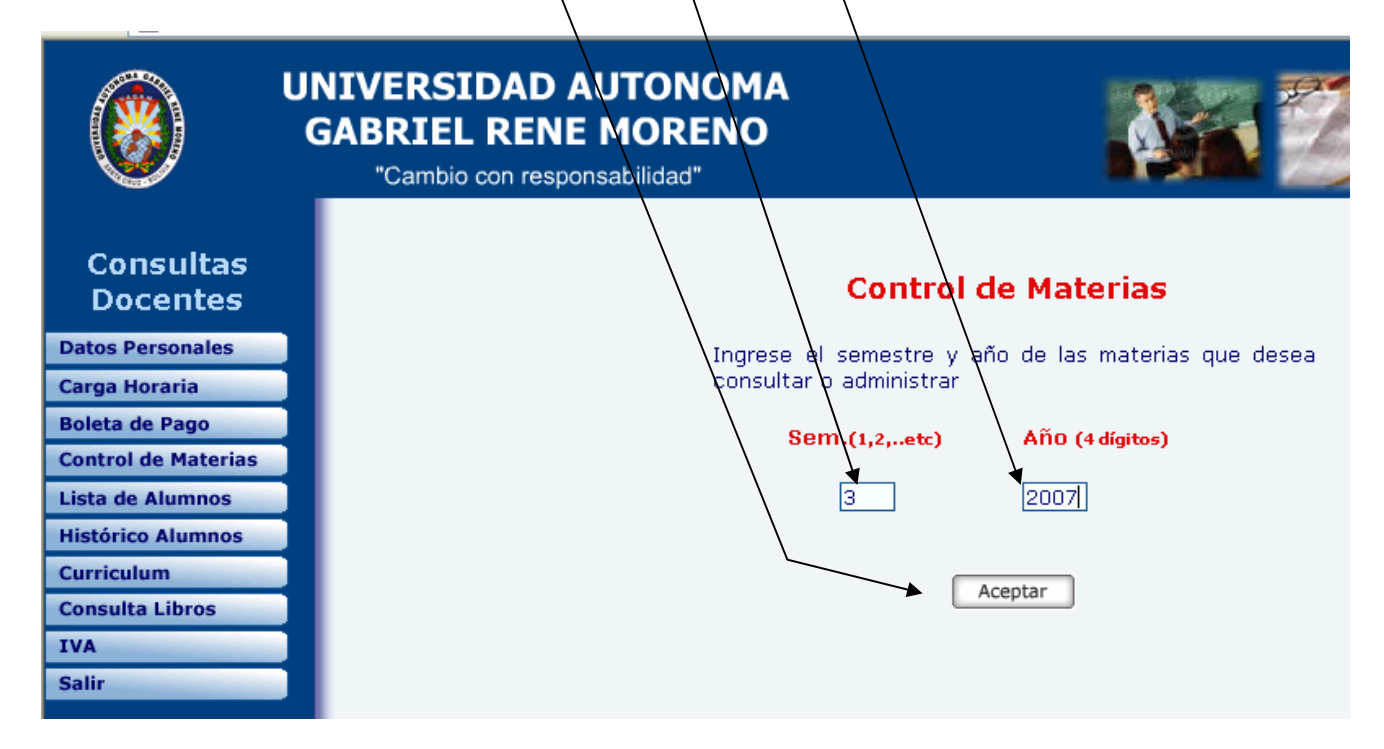

#### 2. Descripción de la ventana Control de Materias Habilitadas - Sección Docentes

Esta es la ventana principal del Control de Materias Habilitadas a los Docentes, y a continuación se mostrará las partes que la componen y el detalle de cada una.

| http://www.uagrm.edu.bo - | Consulta de Materias - I | Docentes - M                             | icrosoft Internet Explorer              |                                  |  |  |  |  |
|---------------------------|--------------------------|------------------------------------------|-----------------------------------------|----------------------------------|--|--|--|--|
| Control de Materias H     | Habilitadas - Secc       | ión Doce                                 | entes                                   | Santa Cruz, 01/02/2008           |  |  |  |  |
| Inicio Mensajes de los A  | Alumnos Mensajes de      | l Docente                                | Calificación Prácticos Control de Notas | Salir                            |  |  |  |  |
|                           |                          |                                          |                                         |                                  |  |  |  |  |
| Consulta de               | Materias Ir              | nscrita                                  | 35                                      | Docente: ZUNA VILLAGOMEZ RICARDO |  |  |  |  |
| Sistema de Calificacón    |                          |                                          |                                         |                                  |  |  |  |  |
| Cronograma de Clases      |                          |                                          |                                         |                                  |  |  |  |  |
| Control de Notas          |                          |                                          | Materias Hadilitadas                    |                                  |  |  |  |  |
| Contenido de la Materia   | Código                   | : 625                                    |                                         |                                  |  |  |  |  |
| Prácticos                 | Apellidos y Nombra       | es : ZUNA VI                             | LLAGOMEZ RICARDO                        |                                  |  |  |  |  |
| Bibliografía              | Sem - Año                | : 3 / 2007                               | 7                                       |                                  |  |  |  |  |
| Sitios Web de Interés     | Sigla-Grupo              | Carr-Plan                                | Materia                                 |                                  |  |  |  |  |
| Recursos                  | INF110-XX                | 187-3                                    | INTRODUCCION A LA INFORMATICA           |                                  |  |  |  |  |
| Lista de Alumnos          |                          |                                          | -                                       |                                  |  |  |  |  |
| Docente (Curriculum)      | Ver el Manual de Us      | Ver el Manual de Uso de la Herramienta 🔼 |                                         |                                  |  |  |  |  |
| Mensajes de los Alumnos   |                          |                                          |                                         |                                  |  |  |  |  |
| Mensaies del Docente      | Copyright © 2006 UAG     | RM - WebMas                              | iter                                    |                                  |  |  |  |  |

Sistema de Control de Materias Habilitadas - Sección Docentes

Titulo del sistema, este es un texto estatico que va a estar presente todo el tiempo que usemos el sistema

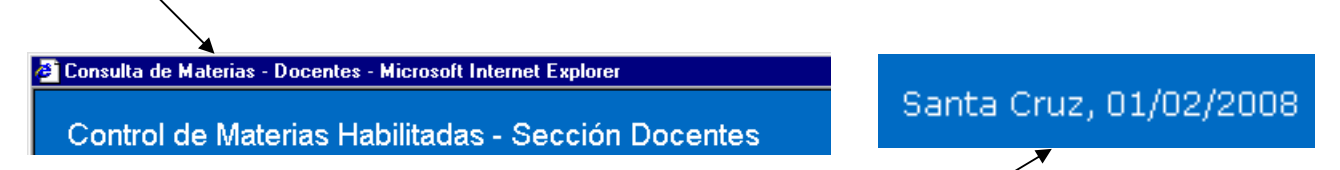

En la esquina superior derecha, tambien se encuentra visible, la fecha actual /

Debajo de estos, tenemos una barra horizontal con la particularidad que cada vez que pasamos el mouse encima de cada una de sus opciones, nos da una breve descripción de la funcion que cumplen. Por ultimo en el extremo de esta misma barra tenemos el botón **salir**, que cierra el sistema de control de materias habilitadas – Seccion docentes

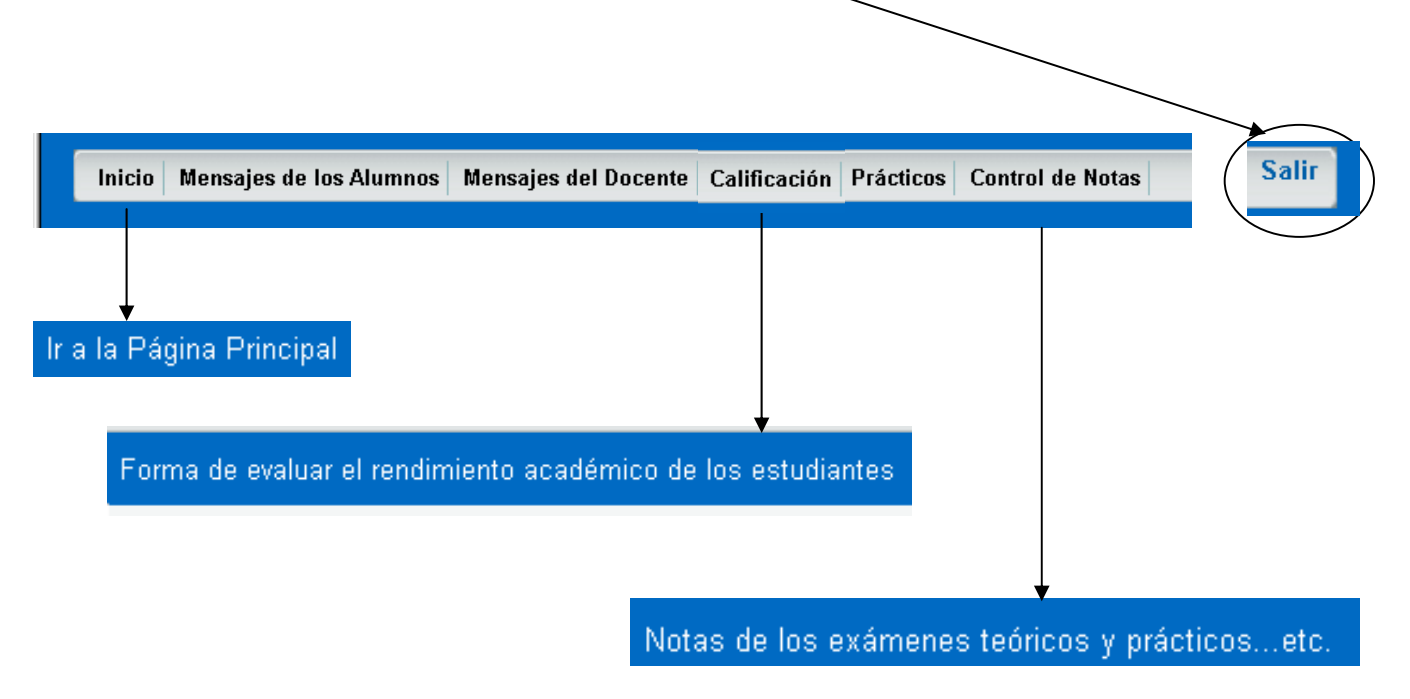

Debajo del botón salir, se encuentra el **nombre del docente** que ha iniciado la sesion, y en la misma linea pero en el extremo izquierdo se encuentra el nombre de la **operación que se esta realizando**.

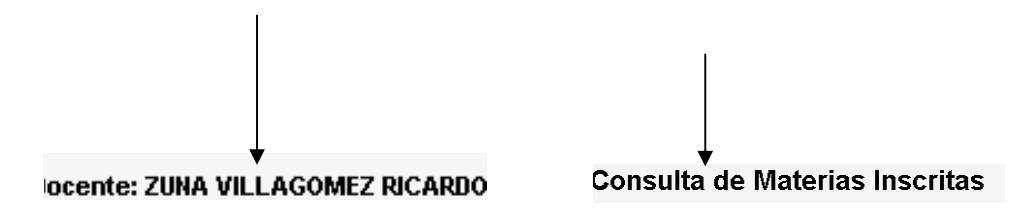

En el **menu vertical izquierdo** tenemos las mismas opciones del menu horizontal e incluso un poco mas de opciones. En el **area de trabajo** realizamos las operaciones necesarias por cada materia seleccionada.

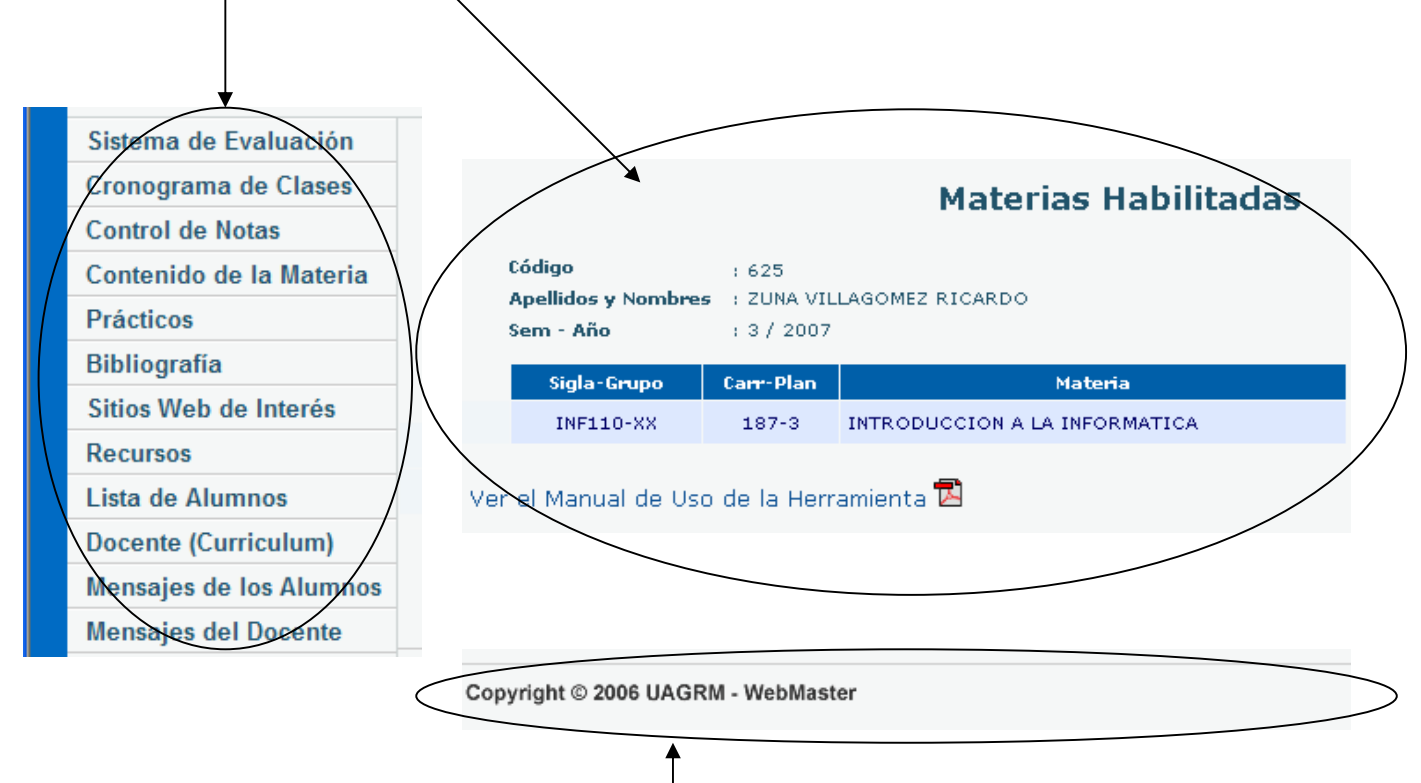

Y por ultimo en el pie de página se encuentra el línk que permite enviarle mensajes de cualquier duda o sugerencia a la webmaster de la página de U.A.G.R.M.

**IMPORTANTE.-** A partir de este momento no puede realizar ninguna operación sin previa selección de la materia con la cual desea trabajar, caso contrario, le va a salir un mensaje de advertencia, como el siguiente.

| Microsof | t Internet Explorer 🛛 🔣         |
|----------|---------------------------------|
| ⚠        | Debe elegir primero una materia |
|          | Aceptar                         |

#### 3. Descripción de las opciones de los menús

Como se explicó anteriormente, esta es la página de inicio y en ella se puede visualizar las materias que usted tiene asignadas a su cargo; en nuestro ejemplo, el Ing. Ricardo Zuna Villagomez, tiene asignada una materia a su cargo.

Cuando se tiene más de una materia asignada y debe actualizar datos en todas o alguna de sus materias debe presionar el botón inicio y seleccionar la materia que desee.

| Consulta de Materias - Docentes | - Microsoft Internet Explo    | rer                 |                                       |                                        |
|---------------------------------|-------------------------------|---------------------|---------------------------------------|----------------------------------------|
| Control de Materias H           | abilitadas - Secció           | ón Doce             | ntes                                  | Santa Cruz, 17/05/2007                 |
| Inicio Mensajes de los Al       | umnos Mensajes del [          | )ocente             | Evaluación Prácticos Control de Notas | Salir                                  |
|                                 |                               |                     |                                       |                                        |
| Consulta de l                   | Materias In                   | scrita              | IS                                    | Docente: ESPINOZA TEJERINA JOSE MIGUEL |
| Sistema de Evaluación           |                               |                     |                                       |                                        |
| Cronograma de Clases            |                               |                     | Make vize - 11- bilite de s           |                                        |
| Control de Notas                |                               |                     | Materias Hadilitadas                  |                                        |
| Contenido de la<br>Materia      | Código<br>Apellidos y Nombres | : 4353<br>: ESPINOZ | A TEJERINA JOSE MIGUEL                |                                        |
| Prácticos                       | Sem - Año                     | :1/2007             |                                       |                                        |
| Bibliografía                    | Sigla-Grupo                   | Carr-Plan           | Materia                               |                                        |
| Sitios Web de Interés           | ADM141-G                      | 145-9               | ECONOMIA Y EDUCACION                  |                                        |
| Recursos                        | INV315-SC                     | 145-E               | TELEINVESTIGACION                     |                                        |
| Lista de Alumnos                | INV315-01                     | 145-E               | TELEINVESTIGACION                     |                                        |
| Docente (Curriculum)            | EST151-B4                     | 146-1               | ESTADISTICA SOCIAL I                  |                                        |
| Mensajes de los<br>Alumnos      |                               |                     |                                       |                                        |
| Mensajes del Docente            |                               |                     |                                       |                                        |

Para poder seleccionar la materia, debe poner el cursor del mouse encima del *nombre* y hacer clic sobre él, a partir de este momento, usted podrá hacer uso de las opciones del menú horizontal, como del menú vertical.

#### 3.1 Sistema de Calificación

Seleccione del *menu vertical*, la opcion Sistema de Evaluacion o del *menu horizontal* el boton evaluacion y en el podrá asignar la forma de evaluación del rendimiento academico que desea para los alumnos de esa materia especifica.

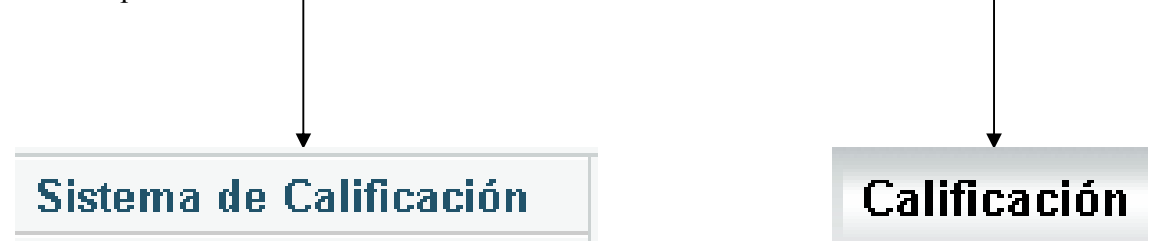

A continuacion introduzca datos en el campo **calificación** e igualmente en el campo **ponderación**, y presione la opción **grabar**.

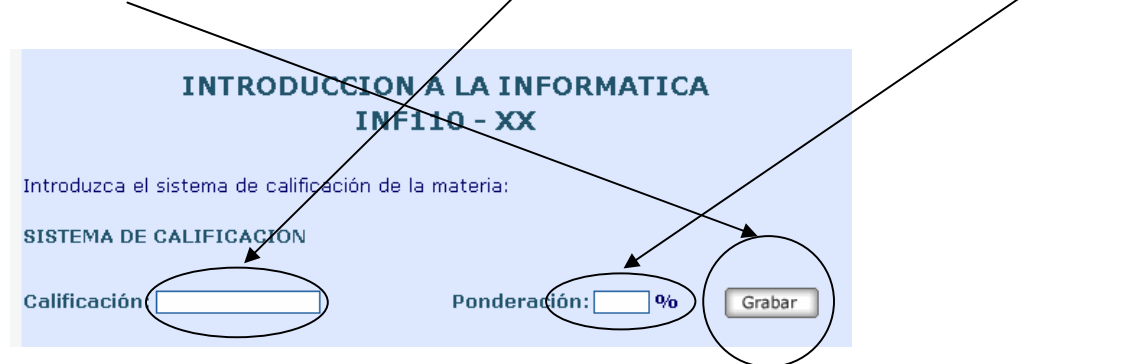

Cada vez que ingrese una calificación el sistema le manda un mensaje de confirmacion para saber si es que la evaluacion tiene mas subnotas, como el mensaje que se muestra en la siguiente figura

| Microsoft Internet Explorer 🛛 🛛 🔀                                      |
|------------------------------------------------------------------------|
| Presione "Aceptar" si esta evaluacion tiene sub-notas Aceptar Cancelar |

Para las dos primeras evaluaciones y la cuarta, en la ventana de la figura anterior se eligio cancelar

|   | INTRODUCCION A LA INFORMATICA<br>INF110 - XX                  |   |
|---|---------------------------------------------------------------|---|
|   | Introduzoa el sistema de calificación de la materia:          |   |
|   | SISTEMA DE CALIFICACION<br>Calificación: Ponderación:% Grabar |   |
|   |                                                               | _ |
| / | Calificación                                                  |   |
| / | 1 1º parcial (20 %)                                           |   |
|   | 2 2º parcial (20 %)                                           |   |
|   | 3 practicos (10 %)                                            |   |
|   | »» practico1 (5 %)                                            |   |
|   | » practico2 (5 %)                                             |   |
|   | 4 fi/tal (50 %)                                               |   |
|   | Borrar Modificar Ordenar Filas                                |   |

Sistema de Control de Materias Habilitadas - Sección Docentes

Pero para la *tercera evaluación* se eligio la opción **aceptar** y esta elección, habilito el siguiente formulario, en el cual se debe introducir la cantidad de sub\_notas que usted vaya a ingresar en relacion al porcentaje de ponderacion, debe ser igual al porcentaje de la evaluacion a la que pertenecen.

|   | INTRODUCCION A LA INFORMATICA<br>INF110 - XX<br>Introduzca las sub-notas de la evaluación de la materia. |                                                  |  |  |  |  |  |  |  |
|---|----------------------------------------------------------------------------------------------------|--------------------------------------------------|--|--|--|--|--|--|--|
|   | SECCIO                                                                                                   | SECCION DE SUBNOTAS - SISTEMA DE EVALUACIÓN      |  |  |  |  |  |  |  |
| < | Sub-No                                                                                                   | tas de: PRACTICOS (10%)                          |  |  |  |  |  |  |  |
|   | Nombre: Ponderación: % Adicionar                                                                         |                                                  |  |  |  |  |  |  |  |
|   |                                                                                                    |                                                  |  |  |  |  |  |  |  |
|   | 1                                                                                                    | practico1 (5 %)                                  |  |  |  |  |  |  |  |
|   | 1<br>2                                                                                                   | practico1 (5 %)                                  |  |  |  |  |  |  |  |
|   | 1<br>2                                                                                                   | practico1 (5 %) practico2 (5 %) Modificar Borrar |  |  |  |  |  |  |  |

Por ejemplo la ponderacion total de sub\_notas de practicos es 1,0%

Para agregar una sub\_nota, ingrese los datos en **nombre** y **ponderacion** y luego seleccione el boton **adicionar.** En caso de querer hacer cambio a una sub\_nota, seleccione el boton **modificar.** Y por ultimo para volver a la ventana de evaluacion, haga click en el boton grabar todo, para guardar todos los cambios.

En la anterior figura vemos que hasta ahora la suma total de la ponderación de las subnotas no es igual a la ponderación general a la cual pertenecen, es por eso que se muestra el siguiente mensaje.

| Microso | oft Internet Explorer 🛛 🔀                                                                                                    |
|---------|----------------------------------------------------------------------------------------------------|
| ⚠       | Senor Docente, la sumatoria de las ponderaciones de las sub-notas no es igual a la ponderacion final de la evaluacion.<br>Por favor verifique las mismas. |
|         | Aceptar                                                                                                    |

En la siguiente figura vea como decidio el docente realizar su evaluacion, usted puede ingresar la evaluacion que desee, es cuestion de organizarla y ponerla en practica.

|   | INTRODUCCION A LA INFORMATICA<br>INF110 - XX         |  |  |  |  |  |  |  |  |  |  |  |
|---|------------------------------------------------------|--|--|--|--|--|--|--|--|--|--|--|
| I | Introduzca el sistema de calificación de la materia: |  |  |  |  |  |  |  |  |  |  |  |
|   | SISTEMA DE CALIFICACION                              |  |  |  |  |  |  |  |  |  |  |  |
| ( | Calificación: Grabar Ponderación: Grabar             |  |  |  |  |  |  |  |  |  |  |  |
|   | Calificación                                         |  |  |  |  |  |  |  |  |  |  |  |
|   | 1 1º parcial (20 %)                                  |  |  |  |  |  |  |  |  |  |  |  |
|   | 2 2º parcial (20 %)                                  |  |  |  |  |  |  |  |  |  |  |  |
|   | 3 practicos (10 %)                                   |  |  |  |  |  |  |  |  |  |  |  |
|   | » practico1 (5 %)                                    |  |  |  |  |  |  |  |  |  |  |  |
|   | >> practico2 (5 %)                                   |  |  |  |  |  |  |  |  |  |  |  |
|   | 4 final (50 %)                                       |  |  |  |  |  |  |  |  |  |  |  |
|   | Borrar Modificar Ordenar Filas                       |  |  |  |  |  |  |  |  |  |  |  |
|   |                                                      |  |  |  |  |  |  |  |  |  |  |  |

Para borrar o modificar una evaluacion debe seleccionar una evaluacion especifica, luego puede hacer click sobre el boton de la operación que desee realizar, no olvide que al borrar una evaluacion, la eliminacion es inmediata.

#### Posibles Errores al introducir datos

Si solo ingresa el dato del **examen**, o solo ingresa la **ponderación**, le saldran este tipo de mensajes de advertencia, ya que estos dos datos son indispenables en el sistema de evaluación.

| Microsof | t Internet Explorer 🛛 🕅                                      |  | Microsoft | t Internet Explorer 🛛 🕅                 |
|----------|--------------------------------------------------------------|--|-----------|-----------------------------------------|
| ⚠        | Introduzca la ponderacion correspondiente al examen. Gracias |  | ⚠         | Introduzca el nombre de examen. Gracias |
|          | (Aceptar )                                                   |  |           | Aceptar                                 |

Cuando usted llene mas de una evaluacion, la presentacion de los datos insertados seran enumerados en *orden ascendente*, y en el mismo formulario tendra la oportunidad de seguir *adicionando las calificaciones que usted vea convenientes.* 

| $\setminus$ |                 | INTRODUCCION A LA INFORMATICA<br>INF110 - XX    |  |
|-------------|-----------------|-------------------------------------------------|--|
|             | Introd<br>SISTE | duzca el sistema de calificación de la materia: |  |
|             | Cali            | cación: Ponderación: % Grabar                   |  |
|             | Calif           | ficación                                        |  |
|             | 1               | 1º parcial (20 %)                               |  |
|             | 2               | 2º parcial (20 %)                               |  |
|             | 3               | practicos (10 %)                                |  |
|             |                 | >> practico1 (5 %)                              |  |
|             |                 | >>> practico2 (5 %)                             |  |
|             | 4               | f/nal (50 %)                                    |  |
|             | $\bigcirc$      | Borrar Modificar Ordenar Filas                  |  |

Si por algun motivo escribio mal una calificación y desea modificarla, debe eliminarla y volverla a insertar. Para poder eliminar una calificación usted debe habilitarla, haciendo *clic* en la evaluacion errada, y por ultimo presionar el boton **borrar.** En nuestro ejemplo, queremos eliminar la tercera calificación.

| INTRODUCCION A LA INFORMATICA<br>INF110 - XX           |                    |
|--------------------------------------------------------|--------------------|
| Introduzca el sistema de calificación de la materia:   | $\setminus$        |
| SISTEMA DE CALIFICACION<br>Calificación: Ponderación:% | Grabar             |
| Calificación                                           |                    |
| 1 1º parcial (20 %)                                    |                    |
| 2 2º parcial (20 %)                                    |                    |
| 3 practicos (10 %)                                     |                    |
| » practico1 (5 %)                                      |                    |
| » practico2 (5 %)                                      |                    |
| 4 final (50 %)                                         | $ \setminus \Box $ |
| Borrar Modificar Ordenar Filas                         |                    |

Sistema de Control de Materias Habilitadas - Sección Docentes

#### **Ordenar filas**

Si por algun motivo usted ve necesario cambiar el orden de las calificaciónes ingresadas, puede ordenarlas en la posición que desee, utilizando el botón ordenar filas.

|   | INTRODUCCION A LA INFORMATICA<br>INF110 - XX                          |
|---|-----------------------------------------------------------------------|
|   | ORDENACION DEL SISTEMA DE CALIFICACION                                |
|   | Coloque la numeración para la ubicación de las filas:<br>Calificación |
|   | 1º parcial (20 %)                                                     |
|   | 2º parcial (20 %)                                                     |
|   | practicos (10 %)                                                      |
|   | final (50 %)                                                          |
| / | Grabar                                                                |

En las casillas en blanco ingrese el orden que deberían tener las calificaciones, en estas casillas solo debe ingresar valores numéricos que representen el orden secuencial deseado y presione el botón **grabar**.

|      | INTRODUCCION A LA INFORMATICA<br>INF110 - XX     |
|------|--------------------------------------------------|
| ORD  | ENACION DEL SISTEMA DE CALIFICACION              |
| Colo | ue la numeración para la ubicación de las filas: |
| Cali | ificación                                        |
| 1    | 1º parcial (20 %)                                |
| 3    | 2º parcial (20 %)                                |
| 2    | practicos (10 %)                                 |
| 4    | final (50 %)                                     |
| Ţ    | Grabar                                           |

#### 3.2 Cronograma de Clases

Cuando usted no tenga introducido ningún cronograma de clases, automáticamente le aparecerá este formulario para que pueda adicionar los datos.

| ECONOMIA Y EDUCACION<br>ADM141 - G                         |  |  |  |  |  |  |  |  |  |  |  |
|------------------------------------------------------------|--|--|--|--|--|--|--|--|--|--|--|
| Introduzca el cronograma de clases referente a la materia: |  |  |  |  |  |  |  |  |  |  |  |
| CRONOGRAMA DE CLASES                                       |  |  |  |  |  |  |  |  |  |  |  |
| Inicio de clases:<br>Finalización :                        |  |  |  |  |  |  |  |  |  |  |  |
| Horario de clases:                                         |  |  |  |  |  |  |  |  |  |  |  |
|                                                            |  |  |  |  |  |  |  |  |  |  |  |
| Evaluaciones:                                              |  |  |  |  |  |  |  |  |  |  |  |
| 1 TRABAJOS PRACTICOS                                       |  |  |  |  |  |  |  |  |  |  |  |
| 2 EXAMEN PARCIAL 1                                         |  |  |  |  |  |  |  |  |  |  |  |
| 4 EXAMEN SEMESTRAL                                         |  |  |  |  |  |  |  |  |  |  |  |
| Grabar Volver                                              |  |  |  |  |  |  |  |  |  |  |  |

Cada vez que deba introducir un campo fecha, tendrá a su disposición el icono 🛄 , este icono cuando usted haga clic sobre el, le mostrara el siguiente calendario, para que pueda informar sobre el cronograma de sus clases y sus exámenes. Para ello, podrá utilizar las flechas laterales

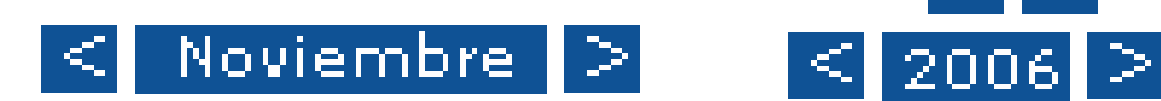

que se encuentran en el mes de o el año 2006 que tenemos en nuestro ejemplo. Estas flechas, hacen que aumentemos o disminuyamos los datos que tenemos por defecto y una vez ubiquemos el mes, y año a introducir solo debemos seleccionar la fecha y este se cargara automáticamente en el formulario.

También se puede introducir la fecha manualmente, pero para evitar cometer errores en la introducción de datos es mejor usar el calendario, y recuerde si lo hace manualmente, el formato de la fecha es año/mes /día.

Para eliminar los datos de la fecha seleccione el icono y poder ingresar una nueva fecha.

| 🖉 Calendario 💶 🗖 🗙 |    |    |     |    |        |    |  |  |  |  |  |  |
|--------------------|----|----|-----|----|--------|----|--|--|--|--|--|--|
| < Noviembre >      |    |    |     |    |        |    |  |  |  |  |  |  |
| < 2006 >           |    |    |     |    |        |    |  |  |  |  |  |  |
| D                  | L  | М  | М   | J  | $\vee$ | S  |  |  |  |  |  |  |
| 29                 | 30 | 31 | 1   | 2  | З      | 4  |  |  |  |  |  |  |
| 5                  | 6  | -7 | 8   | 9  | 10     | 11 |  |  |  |  |  |  |
| 12                 | 13 | 14 | 15  | 16 | 17     | 18 |  |  |  |  |  |  |
| 19                 | 20 | 21 | 22  | 23 | 24     | 25 |  |  |  |  |  |  |
| 26                 | 27 | 28 | 29  | 30 | 1      | 2  |  |  |  |  |  |  |
| 3                  | 4  | 5  | 6   | -7 | 8      | 9  |  |  |  |  |  |  |
|                    |    | ŀ  | łoγ |    |        |    |  |  |  |  |  |  |

En nuestro ejemplo hemos introducido inicio de clases 2007/02/19, haga lo mismo con los datos restantes, aunque no es necesario que llene todos los datos. Una vez llenado los datos requeridos, presione el botón **grabar**.

| ECONOMIA Y<br>ADM1                                                                                             | 41 - G              |
|----------------------------------------------------------------------------------------------------|---------------------|
| Introduzca el cronograma de clases referen                                                                     | nte a la materia:   |
| CRONOGRAMA DE CLASES                                                                                           |                     |
| Inicio de clases:<br>Finalización :                                                                            | 2007-02-19 <b>1</b> |
| Horario de clases:                                                                                             |                     |
| Evaluaciones:  1 TRABAJOS PRACTICOS  2 EXAMEN PARCIAL 1  3 EXAMEN PARCIAL 2  4 EXAMEN SEMESTRAL  Grabar Volver |                     |

Sistema de Control de Materias Habilitadas - Sección Docentes

Si desea hacer cambios o insertar mas datos, presione el botón modificar, luego presione el botón grabar.

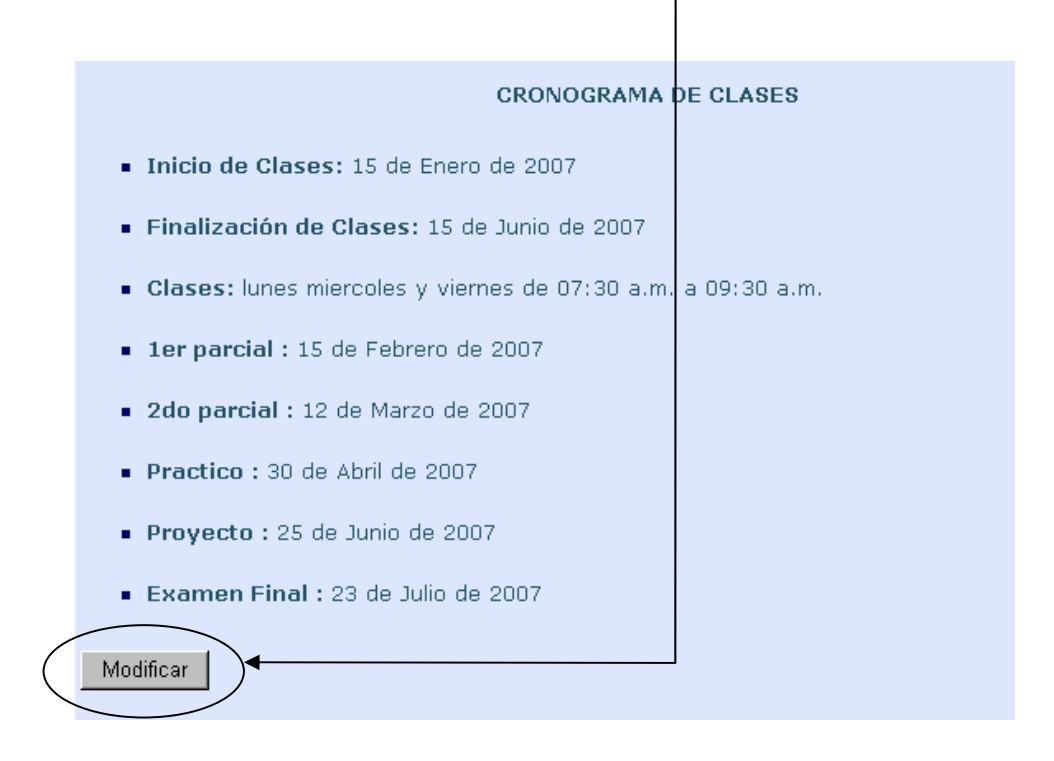

#### 3.3 Control de notas

El sistema le ofrece una *lista de alumnos* de su materia con todos los campos de evaluacion que usted ingreso, listos para introducir sus *notas*, ya sean evaluadas en los 100 puntos o en porcentaje.

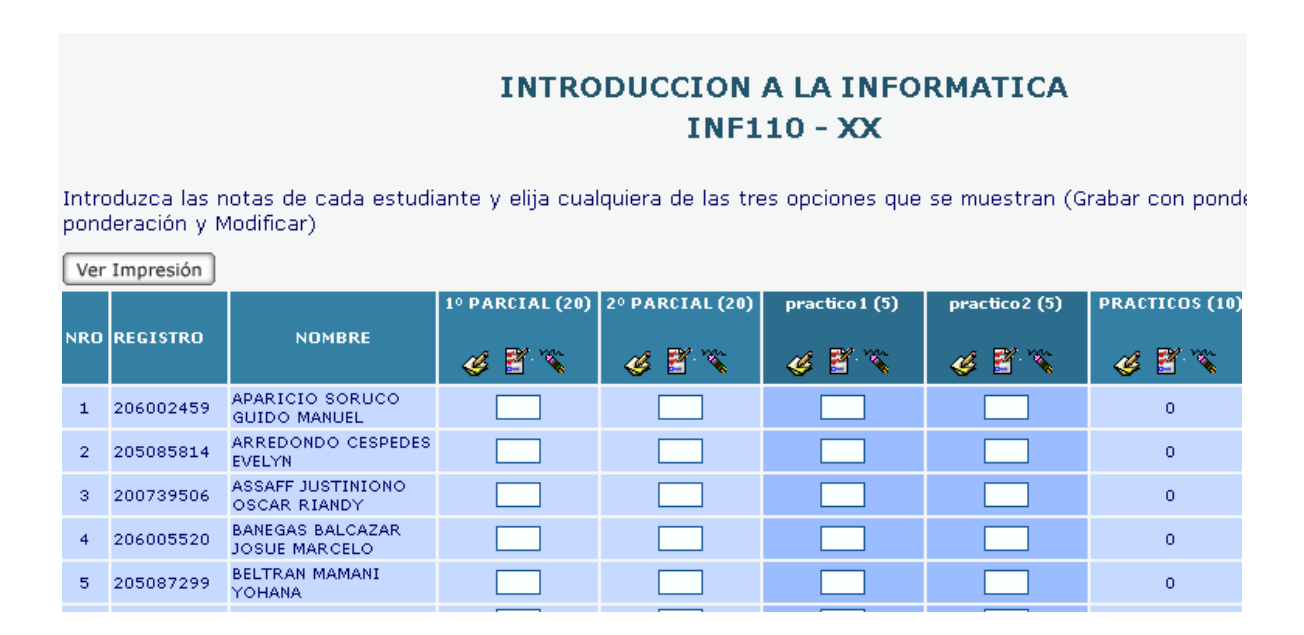

Inicialmente las casillas estarán en blanco y podrá utilizar cualquiera de los siguientes botones los cuales tienen mensajes de ayuda que le indican la operación que realiza cada uno.

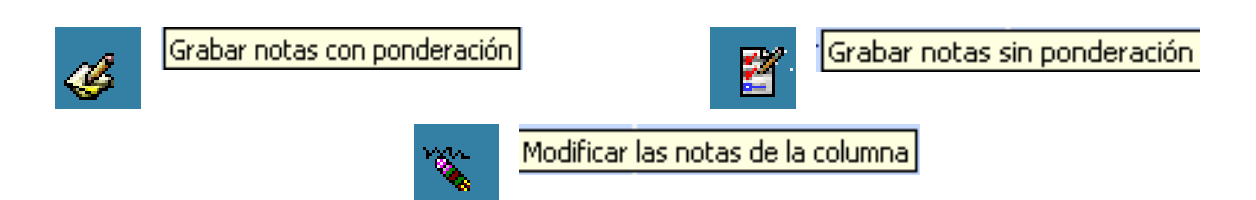

Una vez ingrese las notas, usted solo podrá realizar modificaciones.

La opción **grabar notas con ponderación**, le permite ingresar la nota sobre los 100 puntos del estudiante y este automáticamente al presionar el botón calcula y graba la nota con la ponderación ingresada anteriormente dejando visible la puntaje y la transformación del mismo en porcentaje.

|       | INTRODUCCION A LA INFORMATICA                                                                                   |                                   |                      |              |                   |   |               |               |               |  |  |  |  |  |
|-------|----------------------------------------------------------------------------------------------------|-----------------------------------|----------------------|--------------|-------------------|---|---------------|---------------|---------------|--|--|--|--|--|
|       | INF110 - XX                                                                                                    |                                   |                      |              |                   |   |               |               |               |  |  |  |  |  |
|       |                                                                                                    |                                   |                      |              |                   |   |               |               |               |  |  |  |  |  |
| Intro | Introduzca las notas de cada estudiante y elija cualquiera de las tres opciones que se muestran (Grabar con por |                                   |                      |              |                   |   |               |               |               |  |  |  |  |  |
| pond  | eracion y r                                                                                                    | Modificar)                        | $ \land \land \land$ | /            | $\langle \rangle$ |   |               |               |               |  |  |  |  |  |
| Ver   | Impresión                                                                                                    | /                                 |                      | Ĺ            |                   |   |               |               |               |  |  |  |  |  |
|       |                                                                                                    |                                   | 1º PARCIAL (2        | 0)           | 2º PARCIAL (20)   | P | ractico 1 (5) | practico2 (5) | PRACTICOS (10 |  |  |  |  |  |
| NRO   | REGISTRO                                                                                                    | NOMBRE                            | 🛛 🎸 🖹 🖄              |              | 🥝 😤 📎             | 4 | y 🕙 🔨         | 🤞 🖀 🔨         | 🤞 🖁 🔨         |  |  |  |  |  |
| 1     | 206002459                                                                                                    | APARICIO SORUCO<br>GUIDO MANUEL   | 0                    |              | 0 × 0             |   |               |               | 0             |  |  |  |  |  |
| 2     | 205085814                                                                                                    | ARREDONDO<br>CESPEDES EVELYN      | 20                   |              | 37 🌺 7,4          |   |               |               | 0             |  |  |  |  |  |
| з     | 200739506                                                                                                    | ASSAFF JUSTINIONO<br>OSCAR RIANDY | 10                   |              | 85 ≫ 17           |   |               |               | 0             |  |  |  |  |  |
| 4     | 206005520                                                                                                    | BANEGAS BALCAZAR<br>JOSUE MARCELO | 18                   | [            | 100 » 20          |   |               |               | 0             |  |  |  |  |  |
| 5     | 205087299                                                                                                    | BELTRAN MAMANI<br>YOHANA          | 5                    | $\backslash$ | 0 × 0             |   |               |               | 0             |  |  |  |  |  |
|       |                                                                                                    |                                   | $\setminus$          |              | $\setminus$       |   |               |               |               |  |  |  |  |  |
|       |                                                                                                    |                                   | $\smile$             |              | $\mathbf{U}$      |   |               |               |               |  |  |  |  |  |

La opción **grabar notas sin ponderación**, permite registrar las notas de los alumnos con la ponderación definida anteriormente. Si trata de ingresar un valor mayor al de la ponderación, le saldrá el siguiente mensaje.

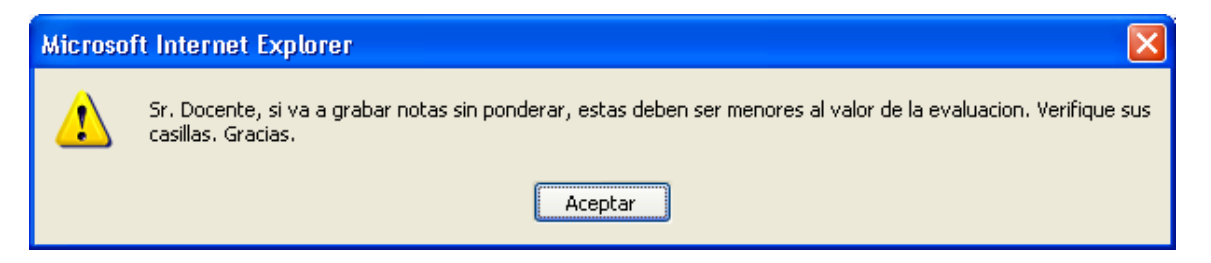

La opción **Modificar las notas de la columna**, le permite cambiar los datos que se encuentran en el sistema por notas nuevas que deben ser actualizadas.

Si observa con atención la pagina, podrá visualizar que existe un botón **Ver impresión** que se encuentra en la parte superior del area de trabajo. Al presionar este botón, permite realizar la impresión de las notas de la lista de alumnos asignados a su materia, la cual imprime en la impresora configurada por defecto en su equipo.

| 🌢 Imprimir 🔹 🕅 🔀                                                                                               |
|----------------------------------------------------------------------------------------------------|
| General Opciones                                                                                               |
| Seleccionar impresora                                                                                          |
|                                                                                                    |
| Agregar Epson LX-300 Microsoft<br>impresora Office Doc                                                         |
| Estado: Listo Imprimir a un <u>a</u> rchivo Preferencias<br>Ubicación:<br>Comentario: <u>B</u> uscar impresora |
| Intervalo de páginas                                                                                           |
| O <u>I</u> odo     Número de c <u>o</u> pias: 1      C                                                         |
| ○ <u>S</u> elección ○ <u>P</u> ágina actual                                                                    |
| O Páginas: 1 ✓ Intercalar                                                                                      |
| Escriba un solo número o intervalo de<br>páginas. Por ejemplo: 5-12                                            |
| Imprimir Cancelar Aplicar                                                                                      |

Puede realizar la impresión presionando el botón **imprimir**, o simplemente presionar el botón **cancelar** para tener una vista preliminar de la lista de alumnos con sus notas repectivas.

| Ę | 🗿 http://www.uagrm.edu.bo - Centro de Procesamiento de Datos. Notas Via WEB 🔲 🗖 🔀 |           |                                           |                  |     |      |        |                            |          |               |                |          |               |   |
|---|-----------------------------------------------------------------------------------|-----------|-------------------------------------------|------------------|-----|------|--------|----------------------------|----------|---------------|----------------|----------|---------------|---|
| Γ | <u>-</u>                                                                          |           |                                           |                  |     |      |        |                            |          |               |                |          |               |   |
|   | ESTADISTICA II<br>EST152 - AP                                                     |           |                                           |                  |     |      |        |                            |          |               |                |          |               |   |
|   | NRO                                                                               | REGISTRO  | NOMBRE                                    | PRUEBA<br>1 (10) | PRI | JEBA | 2 (10) | EXAMEN<br>PRACTICO<br>(20) | 1E<br>PA | R EX.<br>RCIA | AMEN<br>L (40) | 2D<br>PA | O EXA<br>RCIA |   |
|   | 1                                                                                 | 205031366 | ARANDIA<br>RODRIGUEZ<br>GEORGINA<br>JULIA | 10               | 100 | »»   | 10     | 20                         | 50       | **            | 20             | 70       | »             |   |
|   | 2                                                                                 | 200646974 | CASTEDO<br>ALVIS SELVA<br>YANINE          | 5                | 70  | »    | 7      | 12                         | 80       |               | 32             | 100      | »             |   |
|   | з                                                                                 | 200700014 | CASTRO<br>MOCHIDUKY<br>OLGA               | 7                | 20  | >>   | 2      | 9                          | 75       | »             | 30             | 50       | »             | _ |
|   | 4                                                                                 | 205101070 | CHAVEZ<br>JUSTINIANO<br>ARIANA            | 7                | 50  | »    | 5      | 12                         | 85       | **            | 34             | 78       | »             |   |
|   | 5                                                                                 | 992012260 | CLAURE<br>PEREZ<br>MARIA<br>ROSARIO       | 10               | 80  | >>   | 8      | 18                         | 100      | >>            | 40             | 59       | ~             |   |

Sistema de Control de Materias Habilitadas - Sección Docentes

#### 3.4 Contenido de la materia

Si es la primera vez que esta entrando al sistema, significa que no tiene ningun contenido registrado, por lo tanto, le aparece este formulario de inserción de datos. Llene los datos necesarios y presione el botón **grabar.** 

| ESTADIST<br>EST1                                                                                              | ICA SOCIAL I<br>.51 - B4                                                          |
|----------------------------------------------------------------------------------------------------|-----------------------------------------------------------------------------------|
| CONTENIDO DE LA ASIGNATURA                                                                                    |                                                                                   |
| 1º Tema:                                                                                                    |                                                                                   |
| Contenido Breve: <b>Ver ejemplo</b>                                                                           |                                                                                   |
| Select Font V Size V B I U X <sub>2</sub> x <sup>2</sup>                                                      |                                                                                   |
| Introduzca un breve detalle del tema.                                                                         |                                                                                   |
| RECURSO NECESARIO PARA EL TEMA (Opc                                                                           | ional)                                                                            |
| Archivo :                                                                                                    | Examinar                                                                          |
| NOTA: Si desea adicionar mas de un recurso para un t<br>elija el número de tema e ingrese la cantidad de recu | tema, ingrese a la opción "Recursos" de su Menú Principa<br>rsos que usted desee. |
| Grabal                                                                                                    | Voiver                                                                            |

El botón volver, tiene la misma funcion del boton de inicio, es decir le muestra directamente la pagina *detalle de las materias inscritas*.

También se puede cargar recursos necesarios a esa materia, adjuntando un archivo con el botón examinar.

Cuando se tienen ingresado varios temas estos se los visualiza de la siguiente manera, como una *lista de contenidos de la materia* y en la parte inferior, nos brinda la oportunidad de seguir *ingresando pas temas*.

| ESTADISTICA SOCIAL I                                                                                          |
|----------------------------------------------------------------------------------------------------|
| EST151 - B4                                                                                                   |
|                                                                                                    |
| CONTENIDO DE LA ASIGNATURA                                                                                    |
|                                                                                                    |
| Contenido de la Materia                                                                                       |
| C Tema 1: "Teorias de la organizacion y gestion II"                                                           |
| Como realizar una organizacion empresarial para tener una buena gestion                                       |
|                                                                                                    |
| C Tema 2: "Bussines English III"                                                                              |
| Ingles avanzado para negociar con el cliente y realizar un excelente negocio                                  |
|                                                                                                    |
|                                                                                                    |
| Borral Modificar                                                                                              |
|                                                                                                    |
| 3º Tema:                                                                                                    |
|                                                                                                    |
| Contenido Breve: Ver ejemplo                                                                                  |
| : Select Ford V Size V B / II X, x <sup>2</sup> = = = = = = = = = =                                           |
|                                                                                                    |
|                                                                                                    |
| Introduzca un breve detalle del tema.                                                                         |
|                                                                                                    |
|                                                                                                    |
|                                                                                                    |
|                                                                                                    |
|                                                                                                    |
| RECURSO NECESARIO PARA EL TEMA (Opcional)                                                                     |
| Nombre :                                                                                                    |
|                                                                                                    |
| Archivo : Examinar                                                                                            |
| NOTA: Si desea adicionar mas de un recurso para un tema, ingrese a la opción "Recursos" de su Menú Principal. |
| elija el número de tema e ingrese la cantidad de recursos que usted desee.                                    |
| Grahar                                                                                                    |
| Gradar Volver                                                                                                 |
|                                                                                                    |

El sistema permite seleccionar varios temas a la vez, pero si quiere modificar algún tema especifico, deberá seleccionarlo y luego presionar el botón **modificar**.

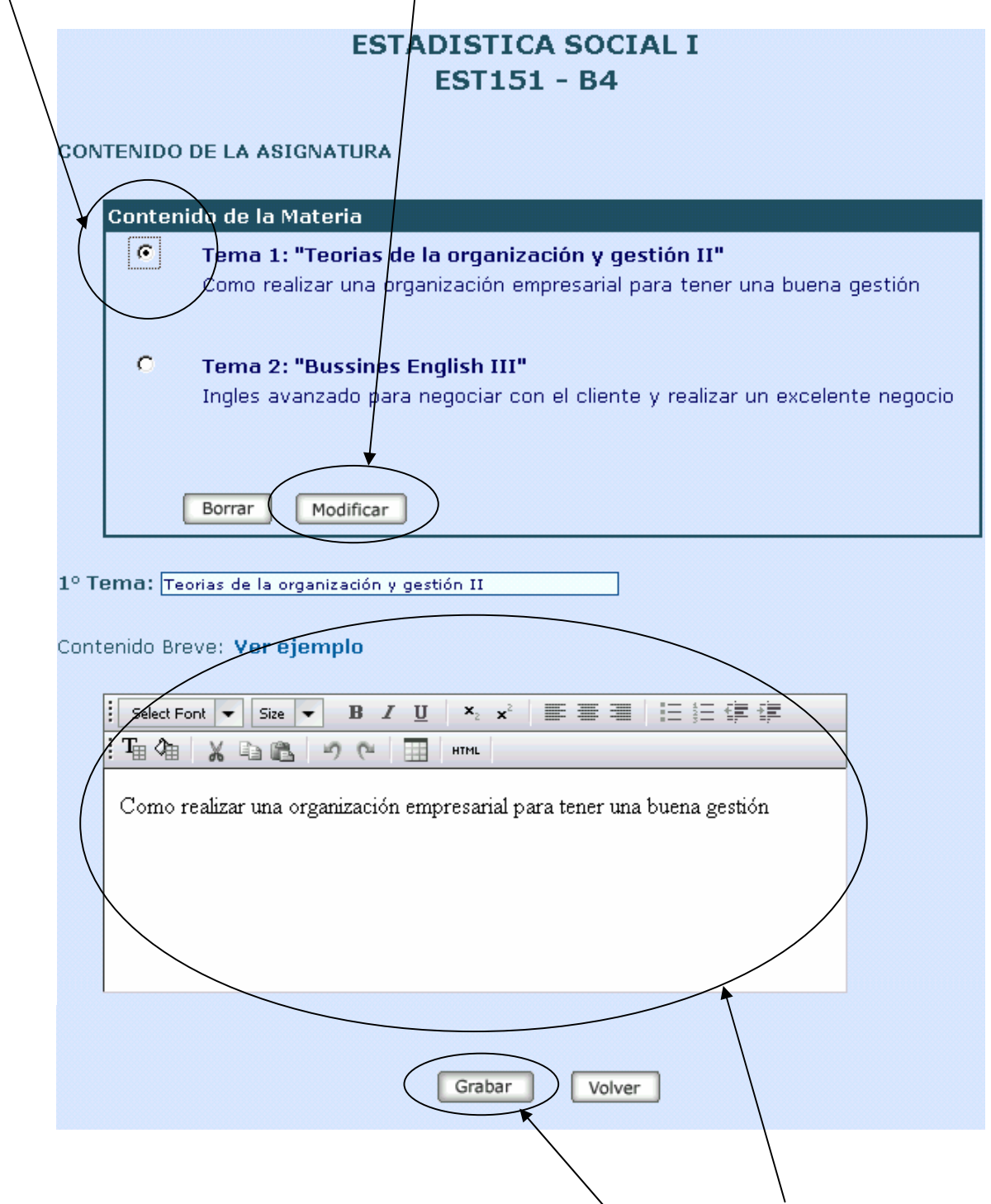

Como podrá observar en la parte inferior se habilitan los *datos del tema seleccionado* para que pueda hacer los cambios necesarios, una vez realizados presione el botón **grabar**.

Si necesita eliminar uno o varios temas a la vez, podrá hacer una *selección múltiple* como la que se muestra a continuación. Luego, presione el botón **borrar**.

| ESTADISTICA SOCIAL I<br>EST151 - B4                                                                                                    |        |
|----------------------------------------------------------------------------------------------------|--------|
| CONTENIDO DE LA ASIGNATURA                                                                                                    |        |
| Contenido de la Materia         Contenido de la Materia         Tema 1       "Teorias de la organización y gestión II"         Como realizar una organización empresarial para tener una buena gestión         Tema 2: "Bussines English III"         Ingles avanzado para negociar con el cliente y realizar un excelente negocio |        |
| Borrar Modificar<br>3º Tema:                                                                                                    |        |
| Contenido Breve: <b>Ver ejemplo</b>                                                                                                    |        |
| Introduzca un breve detalle del tema.                                                                                                    |        |
|                                                                                                    |        |
| RECURSO NECESARIO PARA EL TEMA (Opcional) Nombre :                                                                                                    |        |
| Archivo : Examinar<br>NOTA: Si desea adicionar mas de un recurso para un tema, ingrese a la opción "Recursos" de su Menú Pr<br>elija el número de tema e ingrese la cantidad de recursos que usted desee.                                                                                                    | incip  |
| Grabar Volver                                                                                                    |        |
|                                                                                                    | 、<br>、 |

También puede adjuntar un archivo o recurso al tema que desea grabar presionando el botón **Examinar** y seleccionando la ruta completa en la que se encuentra su archivo.

Si por curiosidad o error, elige el botón **modificar**, le saldrá el siguiente mensaje de advertencia, ya que como le explique anteriormente, la modificación se la hace a un tema especifico.

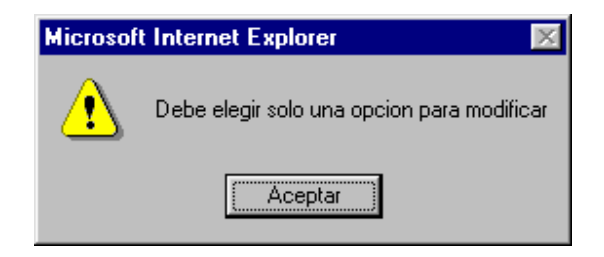

El botón volver del formulario contenido de la materia, tiene la misma función del botón inicio del menú horizontal, porque al presionarlo le muestra todas las materias que usted tiene habilitadas.

**Recuerde.-** Cada vez que se encuentre en la pagina de inicio del Sistema de Consulta de Materias Inscritas – Sección Docentes, no podrá realizar ninguna operación mientras no seleccione una materia.

#### 3.5 Prácticos

Este formulario le permite cargar los prácticos que los alumnos tienen que resolver.

| INTRODUCO                  | CION A LA I<br>INF110 - X | NFORMATICA<br>X |
|----------------------------|---------------------------|-----------------|
| PRACTICOS DE LA ASIGNATURA |                           |                 |
| Nombre :                   |                           |                 |
| Descripción :              |                           |                 |
|                            |                           |                 |
| Archivo :                  |                           | Examinar        |
| Gr                         | abar Volver               |                 |

En el campo **nombre** ingrese el *nombre del práctico* y en el campo descripción ingrese un comentario un comentario acerca del mismo.

| INTRODUCCION A LA INFORMATI<br>INF110 - XX             | CA |
|--------------------------------------------------------|----|
| PRACTICOS DE LA ASIGNATURA<br>Nombre : practico1       |    |
| Descripción :                                          | ,  |
| realizar todas las preguntas y entregar en dos semanas |    |
|                                                        |    |
| Archivo :                                              |    |
| Grabar Volver                                          |    |
|                                                        |    |

Presione el botón examinar, ubique el documento que quiere enviar y presione el botón abrir

| Elegir archivo                        |                  |                        |    |       |            | ?×            |               |
|---------------------------------------|------------------|------------------------|----|-------|------------|---------------|---------------|
| <u>B</u> uscar en:                    | introducci       | on a la informatica    | •  | ጐ 🗈 🔿 | <b>•••</b> |               |               |
| Documentos<br>recientes<br>Escritorio | practico1        |                        |    |       |            |               |               |
| Mis documentos                        |                  |                        |    |       |            |               |               |
| Mi PC                                 |                  |                        |    |       |            |               |               |
|                                       |                  |                        |    |       |            |               | *             |
| Mis sitios de red                     | <u>N</u> ombre:  | practico1              |    |       | +          | <u>A</u> brir | $\mathcal{A}$ |
|                                       | Tip <u>o</u> : [ | Todos los archivos (*. | *) |       |            | ancelar       |               |

Una vez cargados todos los datos, seleccione el botón grabar

| INTRODUCCION A LA INFORMATICA<br>INF110 - XX                                       |  |
|------------------------------------------------------------------------------------|--|
| PRACTICOS DE LA ASIGNATURA                                                         |  |
| Nombre : practico1                                                                 |  |
| Descripción :                                                                      |  |
| realizar todas las preguntas y entregar en dos semanas                             |  |
| Archivo : C:\Documents and Settings\zamoranon.UAGRM\Mis doc Examinar Grabar Volver |  |

Para poder ver el comentario ingresado en el práctico, deberá hacer clic en la opción ver detalle.

| Prácticos de la Materia  |          |      |
|--------------------------|----------|------|
| Nº NOMBRE DEL PRACTICO   | TAMAÑO   | ТІРО |
| 1 Practico (Ver detalle) | 35.84 KB |      |
| Modificar Borrar         |          |      |

La presentación del comentario será la siguiente.

| Prácticos de la Materia |                                                        |          |      |  |
|-------------------------|--------------------------------------------------------|----------|------|--|
| Nº.                     | NOMBRE DEL PRACTICO                                    | TAMAÑO   | TIPO |  |
| 1                       | Practico 1 Ver detalle                                 | 35.84 KB | W    |  |
|                         | realizar todas las preguntas y entregar en dos semanas |          |      |  |
|                         | Modificar Borrar                                       |          |      |  |

Cuando usted tenga varios prácticos ingresados en el sistema, podrá visualizarlos de la siguiente manera.

| INTRODUCCION A LA INF<br>INF110 - XX | ORMATICA   |  |
|--------------------------------------|------------|--|
| PRACTICOS DE LA ASIGNATURA           |            |  |
| Nombre :                             |            |  |
| Descripción :                        |            |  |
|                                      |            |  |
|                                      |            |  |
|                                      |            |  |
|                                      |            |  |
| Archivo :                            | Examinar   |  |
| Grabar Volver                        |            |  |
| Prácticos de la Materia              |            |  |
| Nº NOMBRE DEL PRACTICO               | TAMAÑO     |  |
| 2 practico2                          | 140.276 KB |  |
| 3 practico3                          | 142.194 KB |  |
| Modificar Borrar                     |            |  |

Cuando necesite visualizar el práctico que cargo para que el estudiante pueda hacer uso del mismo, debe ubicar el cursor del mouse sobre el nombre del práctico. Observe como el nombre queda completamente subrayado indicándole que se encuentra seleccionado.

|     | ESTADISTICA SOCIAL I<br>EST151 - B4          |           |      |  |
|-----|----------------------------------------------|-----------|------|--|
| PR  | ACTICOS DE LA ASIGNATURA                     |           |      |  |
| Not | mbre :                                       |           |      |  |
| Arc | chivo : Grabar Volver                        | Examinar  |      |  |
|     | Prácticos de la Materia                      |           |      |  |
|     | Nº NOMBRE DEL PRACTICO                       | TAMAÑO    | TIPO |  |
| <   | 1 MODELO DE ENCUESTA TRABAJO PRACTICO        | 48.64 KB  |      |  |
|     | 2 TABLAS PARA LA TABULACIÓN DE LAS ENCUESTAS | 28.672 KB |      |  |
|     | Borrar                                       |           |      |  |

Sistema de Control de Materias Habilitadas - Sección Docentes

Haga clic sobre el nombre y observe como se visualiza el archivo en una ventana del explorador de internet, manteniendo el archivo con el formato original.

| 🗿 http://www.uagrm.edu.bo/consultas/docentes/materias/files/PRAINF110XX62 🔳 🗖 🔀                          |
|----------------------------------------------------------------------------------------------------|
| Archivo Edición Ver Eavoritos Herramientas Ayuda 🥂                                                       |
| 🕞 Atrás 🔹 🕑 😴 🛃 🛃 🏈 Búsqueda 🥎 Favoritos 🤢 😥 🍣 🔜 🂙                                                       |
| Dirección 🕘 http://www.uagrm.edu.bo/consultas/docentes/materias/files/PRAINF110XX625 💙 🄁 Ir 🛛 Vínculos 🌺 |
| practico                                                                                                 |
| 1realizar una diagrama de flujo para sacar el maximo divisor de un nu                                    |
| 2realizar un diagrama de flujo para visualizar la secuencia de fibona                                    |
| 3realizar un diagrama de flujo para hacer el juego el ahorcado.                                          |
| 4realizar un diagrama de flujo para encontrar una cadena.                                                |
| 5realizar un diagrama de flujo para concatenar dos cadenas.                                              |
| 6realizar un diagrama de flujo para dividir una palabra desde la posi                                    |
| 7realizar un diagrama de flujo para eliminar todas las palabras que e                                    |
| 8realizar un diagrama de fluio para eliminar todos los numeros ingres                                    |
| 🕘 Listo 🔮 Internet                                                                                       |

Para eliminar los archivos cargados, debe seleccionar los archivos y presionar el botón **borrar** Debe estar seguro de los archivos que desea eliminar porque la eliminación es inmediata

| ISOSTATIC/                                    | A         |          |  |
|-----------------------------------------------|-----------|----------|--|
| CRA253 - AI                                   | 4         |          |  |
|                                               |           |          |  |
| PRACTICOS DE LA ASIGNATURA                    |           |          |  |
| Nombre :                                      | ]         |          |  |
|                                               |           |          |  |
| Archivo :                                     | Examinar  |          |  |
| l tamaño del archivo debe ser de 300Kb máximo |           |          |  |
|                                               |           |          |  |
| Grabar Volv                                   | er        |          |  |
|                                               |           |          |  |
| Prácticos de la Materia                       |           |          |  |
| Nº NOMBRE DEL PRACTICO                        | TAMAÑO    | ТІРО     |  |
| 1 PRACTICO1: Practico de Isostatica           | 10.752 KB | <b>V</b> |  |
|                                               |           |          |  |
| 2 PRACTICO2: Practico de Isostatica           | 10.752 KB |          |  |
| 2 PRACTICO2: Practico de Isostatica           | 10.752 KB |          |  |
| 2 PRACTICO2: Practico de Isostatica           | 10.752 KB |          |  |

#### 3.6 Bibliografía

Se puede ingresar una lista de libros interesantes para el avance del semestre, ingresando datos en el campo Titulo y en el campo Autor, por ultimo seleccione la opción **grabar** 

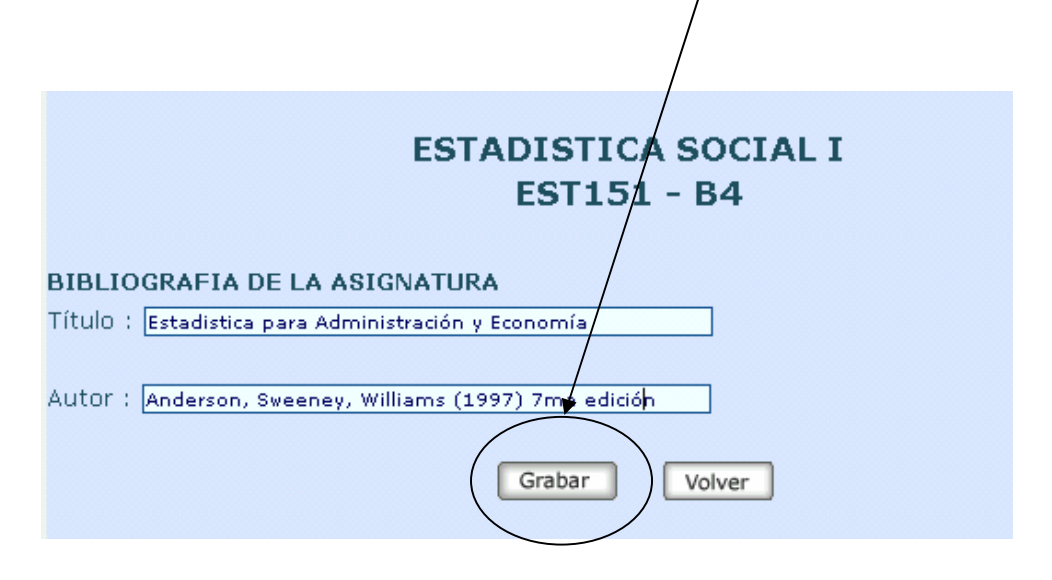

Cuando se tiene ingresada más de una bibliografía la presentación de las mismas es como se muestra en la siguiente figura.

|                      | ESTADISTICA SOCIAL I<br>EST151 - B4                                                                    |  |
|----------------------|----------------------------------------------------------------------------------------------------|--|
| BIBLIOGRAFIA DE LA A | SIGNATURA                                                                                              |  |
| Título :             |                                                                                                    |  |
| Autor :              |                                                                                                    |  |
| Biblio               | Grabar Volver                                                                                          |  |
| 1                    | "Introduccion a la Estadistica para<br>administracion y direc " (Casas Sanchez )                       |  |
| 2                    | "Estadistica para Administración y Economía<br>" (Anderson, Sweeney , Williams (1997) 7ma<br>edicion ) |  |
|                      |                                                                                                    |  |
|                      | Borrar                                                                                                 |  |

| ESTADISTICA SOCIA<br>EST151 - B4                                                                                | AL I                        |
|----------------------------------------------------------------------------------------------------|-----------------------------|
| BIBLIOGRAFIA DE LA ASIGNATURA                                                                                   | $\backslash$                |
| Autor :                                                                                                    |                             |
| Grabar Volver                                                                                                   |                             |
| Bibliografía de la Asignatura                                                                                   |                             |
| <b>1.</b> - <i>"Introduccion a la Estadistica p</i><br>administracion y direc " (Casas S                        | Gara ( 🔽 )                  |
| <ul> <li><i>"Estadistica para Administracio</i></li> <li>2 "(Anderson, Sweeney, Williams (1 edicion)</li> </ul> | ón y Economía<br>997) 7ma 🗖 |
|                                                                                                    |                             |
| Borrar                                                                                                    |                             |

Si desea eliminar las bibliografías ingresadas, debe seleccionarlas y presionar el botón **borrar** 

Debe tener mucho cuidado con lo que desea borrar ya que el borrado es automático una vez seleccionado este botón, sin enviarle ningún mensaje de confirmación.

|                 | ESTADISTICA SOCIAL I<br>EST151 - B4                                                                      |
|-----------------|----------------------------------------------------------------------------------------------------|
| BIBLIOGRAFIA DE | LA ASIGNATURA                                                                                            |
| Autor :         |                                                                                                    |
|                 | Grabar Volver                                                                                            |
|                 | Bibliografía de la Asignatura                                                                            |
|                 | 1 "Estadistica para Administración y Economía<br>" (Anderson, Sweeney , Williams (1997) 7ma<br>edicion ) |
| L               |                                                                                                    |
|                 | Borrar                                                                                                   |

#### 3.7 Sitios Web de interés

Al seleccionar esta opción, se debe colocar en el campo Sitio Web la dirección url de la que se desea que el alumno tenga conocimiento. Por ultimo presione el botón **grabar**.

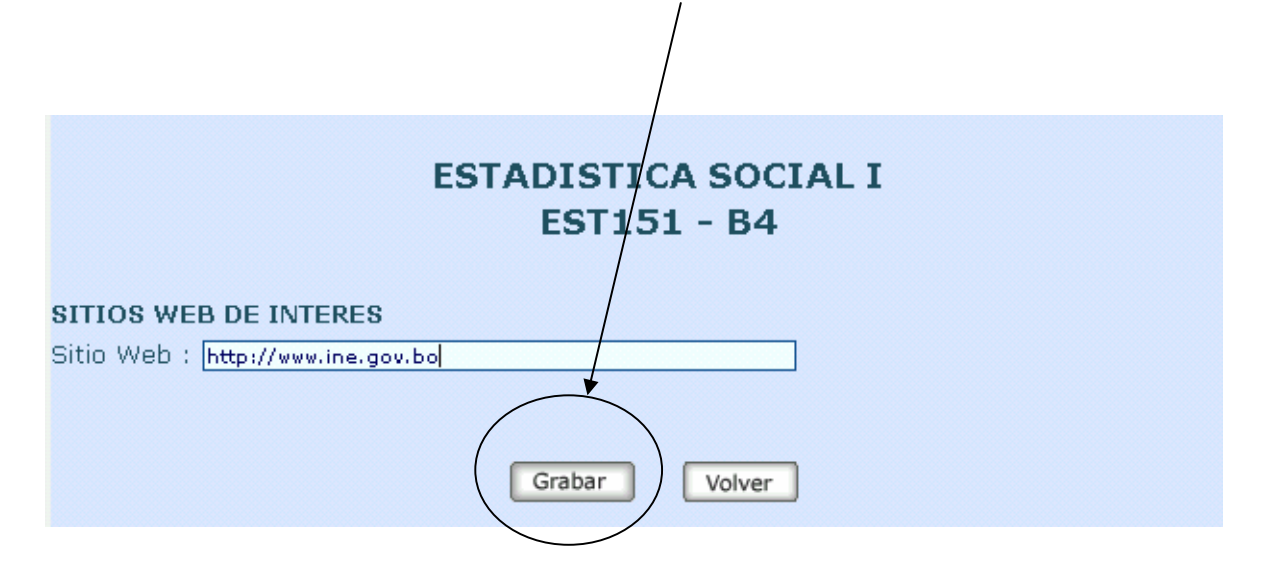

Para eliminar de la lista de Sitios Web, usted puede *seleccionar uno* o todos a la vez y presionar el botón **borrar**.

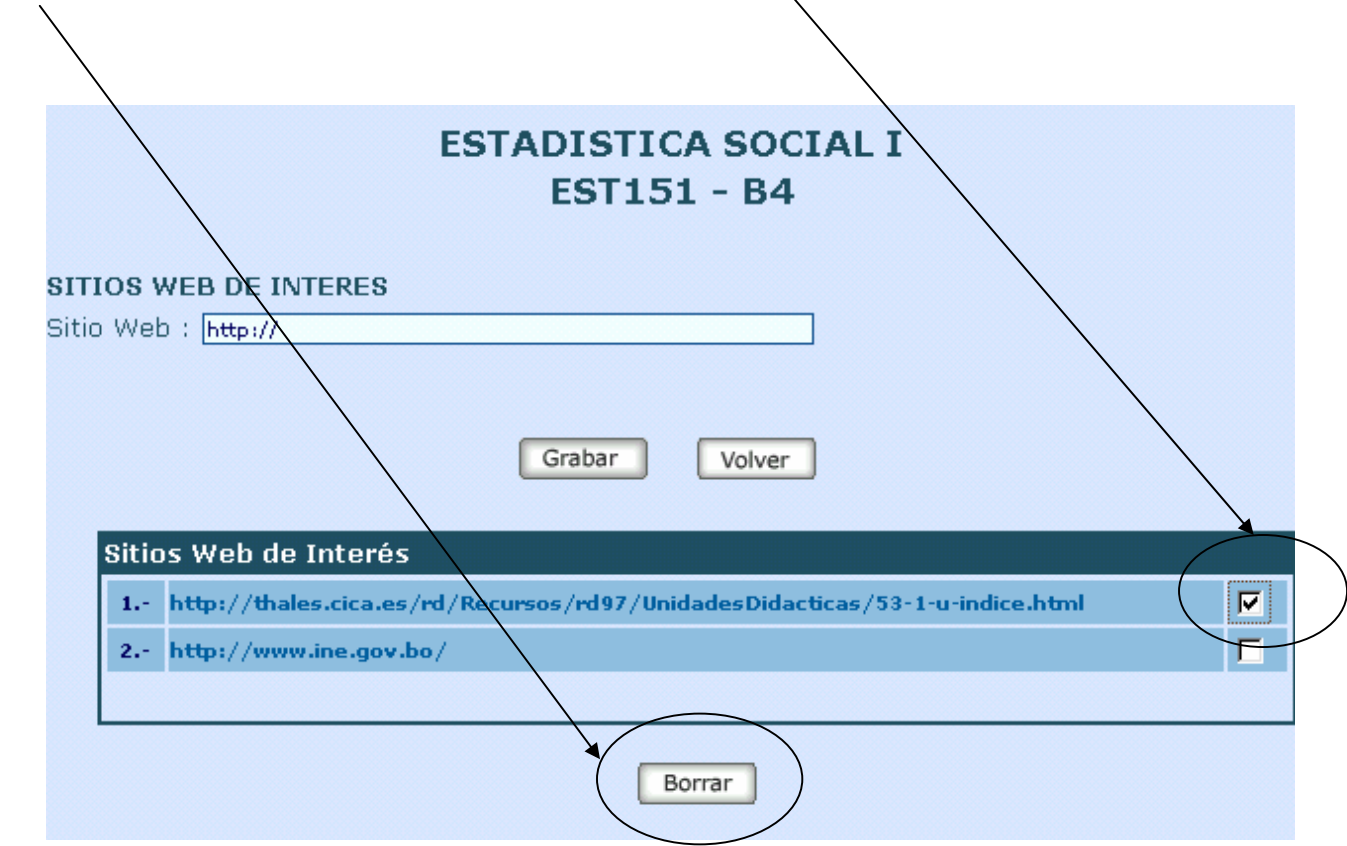

#### **3.8 Recursos**

En esta opción se puede subir archivos que son totalmente independientes a los prácticos, es decir, podrá subir a la pagina de la U.A.G.R.M. todo el avance del semestre si estuviera en un archivo texto. También podría subir un pequeño instalador de un programa que es indispensable que un estudiante consiga y si usted lo tiene, porque no facilitarle la búsqueda y permitirle al estudiante empezar a practicar. Puede subir también el Programa Analítico de la materia.

Primero elija a que tema corresponde el recurso que desea subir, luego ingrese el nombre del archivo.

| ESTADISTICA SOCIAL I<br>EST151 - B4<br>RECURSOS NECESARIOS PARA LA MATERIA                |       |
|-------------------------------------------------------------------------------------------|-------|
| Tema al que corresponde el Ninguno                                                        | $>$ \ |
| Archivo: Se recomienda subir el archivo con un tamaño máximo de 1MB<br>Archivo : Examinar |       |
| Grabar Volver                                                                             |       |

A continuación seleccione la opción **examinar** para poder adjuntar el archivo que se encuentra en su equipo. Ubique el archivo y seleccione el botón **abrir**.

| _                       |          |                          |     |          |          |
|-------------------------|----------|--------------------------|-----|----------|----------|
| Elegir archivo          |          |                          |     |          | ? 🛛      |
| Buscar en:              | Contenio | los                      | 🔷 🔮 | • 🖽 🍤 🕽  |          |
| Documentos<br>recientes | avance d | el semestre              |     |          |          |
| C Escritorio            |          |                          |     |          |          |
| )<br>Mis documentos     |          |                          |     |          | 4        |
| Mi PC                   |          |                          |     | Ň        |          |
|                         | Nombre:  | avance del semestre      |     |          | Abrir    |
| Mis sitios de red       | Tipo:    | Todos los archivos (*.*) |     | <b>~</b> | Cancelar |

| ESTADISTICA SOCIAL I<br>EST151 - B4                                       |
|---------------------------------------------------------------------------|
| RECURSOS NECESARIOS PARA LA MATERIA                                       |
| Tema al que corresponde el Ninguno                                        |
| Nombre del Archivo: Avance del semestre                                   |
| Archivo: Se recomienda subir el archivo con un tamaño máximo de 1MB       |
| Archivo : C:\Mis documentos\estadist social Avance del semestre. Examinar |
| Grabar Volver                                                             |

Una vez cargado el archivo, presione el botón grabar

#### 3.9 Lista de alumnos

En la materia Isostatica tenemos la siguiente lista de alumnos, y de cada alumno podemos ver sus datos personales al hacer clic en el botón **ver perfil.** 

| Lista | <b>E</b><br>de Alumnos | STADISTICA SOCIAL I<br>EST151 - B4 |               |
|-------|------------------------|------------------------------------|---------------|
| NRO   | REGISTRO               | NOMBRE                             | VER<br>PERFIL |
| 1     | 200648306              | ALVIS CHAVEZ VANIA                 | <u>2</u> 2    |
| 2     | 205004091              | ARAUZ JUSTINIANO CARLOS ARIEL      | <u>2</u> 2    |
| з     | 205094864              | ARTEAGA MAMANI CECILIA             | <u></u>       |
| 4     | 200613006              | AVALOS SERRUDO NAYA YESICA         | <u></u>       |
| 5     | 200620479              | BECERRA PAREDES JULIO AUGUSTO      | <u>2</u> 2    |
| 6     | 200626329              | CABRERA RAMIREZ LITZY KATERINE     | <u></u>       |
| 7     | 205032435              | CAMPERO VILLARROEL CLARA           | <u></u>       |
| 8     | 205065351              | CARRASCO CUELLAR ANA JULIA         | <u>2</u> 2    |
| 9     | 200056026              | CARRASCO JIMENEZ CLAUDIA ISABEL    | <u>2</u> 2    |
| 10    | 200343467              | CORDON MONTALVAN DENIS FERNANDO    | <u></u>       |

Estos son los datos personales del alumno que se muestran al momento de presionar el icono que se encuentra en la columna ver perfil.

| UAGRM - Microsoft Internet E:                                                                                           | xplorer                                                                                                    |
|----------------------------------------------------------------------------------------------------|----------------------------------------------------------------------------------------------------|
| PER                                                                                                    | FIL DEL ESTUDIANTE                                                                                                  |
| Información Personal<br>Nombres y Apellidos:<br>Registro:<br>Dirección:<br>Teléfono:<br>Celular:<br>Correo Electrónico: | ALVIS CHAVEZ VANIA<br>200648306<br>c/ angel mariano cuellar<br>9222963<br>70291363<br>acv200648306@est.uagrm.edu.bo |
|                                                                                                    |                                                                                                    |

Si selecciona el campo correo electrónico podrá enviarle un mensaje al correo del estudiante por medio del Outlook Express o Microsoft Outlook.

#### **3.10 Curriculum del Docente**

Usted puede llenar su formación académica en este formulario ya que esta información va a ser visualizada por los estudiantes. También tiene la opción de grabar su curriculum generado en Microsoft Word o en Acrobat Reader.

| ADM                                                                                         | INISTRACION II<br>ADM150 - 3                                                                                     |
|---------------------------------------------------------------------------------------------|----------------------------------------------------------------------------------------------------|
| CURRICULUM DEL DOCENTE                                                                      |                                                                                                    |
| Información Personal                                                                        |                                                                                                    |
| Nombres y Apellidos:                                                                        |                                                                                                    |
| Dirección:                                                                                  |                                                                                                    |
| Teléfono:                                                                                   |                                                                                                    |
| Celular:                                                                                    |                                                                                                    |
| Correo Electrónico:                                                                         |                                                                                                    |
| Formación Académica                                                                         |                                                                                                    |
| Máximo Grado:                                                                               | Licenciatura                                                                                                    |
| Institución:                                                                                |                                                                                                    |
| Profesión:                                                                                  |                                                                                                    |
| Se recomienda subir su curriculum en f<br>(.pdf) con un tamaño máximo de 300KE<br>Archivo : | ormato de Microsoft Word (.doc) o en Acrobat Reader<br>}<br>Examinar                                             |
| IMAGEN DEL DOCENTE (OPCIONAL)                                                               |                                                                                                    |
| Si desea puede subir una imagen (fotoj<br>foto.jpg) o GIF (Ej: foto.gif) con un tai         | ) para identificarlo, éste debe estar en formato JPG (Ej:<br>maño que no supere los 100x100 pixeles y los 200KB. |
| Imagen:                                                                                     | Examinar                                                                                                    |
| C                                                                                           | Grabar Volver                                                                                                    |

Para presionar el botón grabar debe llenar los datos indispensables como ser: dirección, correo electrónico, profesión, institución de la formación académica y el archivo en extension .doc o .pdf con un tamaño máximo de 300 KB, caso contrario le saldrá los siguientes mensajes.

| Microsoft Internet Explorer 🛛 🔀          | Windows Internet Explorer                                    |
|------------------------------------------|--------------------------------------------------------------|
| Introduzca su direccion. Gracias         | Introduzca la institucion de su formacion academica. Gracia  |
| Microsoft Internet Explorer              | Windows Internet Explorer 🔀                                  |
| Introduzca su correo electronico. Gracia | as Introduzca su profesion. Gracias                          |
| Aceptar                                  | Aceptar                                                      |
| Microsoft Interr                         | net Explorer 🛛                                               |
| 1ntrodu                                  | uzca el archivo que contiene su curriculum completo. Gracias |
|                                          | Aceptar                                                      |

Una vez ingresado los datos usted puede realizar las modificaciones necesarias presionando el botón **modificar**.

|                | Datos                  | del Docente                 |
|----------------|------------------------|-----------------------------|
|                | Información Perso      | nal                         |
|                | Nombres y Apellidos:   | ZUNA VILLAGOMEZ RICARDO     |
|                | Dirección:             | Manuel Franco 3275          |
|                | Teléfono:              | 3365544                     |
|                | Celular:               |                             |
|                | Correo Electrónico:    | ricardozuna@uagrm.edu.bo    |
| Formación Acad | lémica<br>Licenciatura |                             |
| Institución:   | inst                   |                             |
| Profesión:     | Ing. Informatico       |                             |
|                |                        | iaulum complete del Decente |

Sistema de Control de Materias Habilitadas - Sección Docentes

A continuación se hará un ejemplo de cómo el docente puede subir su foto a su currículum.

| INTRODUCCION A LA INFORMATICA<br>INF110 - XX |                          |  |  |  |
|----------------------------------------------|--------------------------|--|--|--|
| CURRICULUM DEL DOCENTE                       |                          |  |  |  |
| Información Personal                         |                          |  |  |  |
| Nombres y Apellidos:                         | ZUNA VILLAGOMEZ RICARDO  |  |  |  |
| Dirección:                                   | Manuel Franco 3275       |  |  |  |
| Teléfono:                                    | 3365544                  |  |  |  |
| Celular:                                     |                          |  |  |  |
| Correo Electrónico:                          | ricardozuna@uagrm.edu.bo |  |  |  |
| Formación Académica                          |                          |  |  |  |
| Máximo Grado:                                | Licenciatura 👻           |  |  |  |
| Institución:                                 | inst                     |  |  |  |
| Profesión:                                   | Ing. Informatico         |  |  |  |
| Curriculum: Ver Documento                    |                          |  |  |  |
| Foto: Desea actualizar su foto? SI 🔿 NO 🔿    |                          |  |  |  |
|                                              | Grabar Volver            |  |  |  |

si observa con atención en la parte inferior de este formulario le pregunta *si desea actualizar su foto*, como todavía usted no ha subido su foto, haga clic en la opción **SI** y a continuación le aparecerá un nuevo campo con el botón **examinar** que le permitirá indicar la ruta exacta en la que se encuentra su imagen.

| Foto: Desea actualizar su foto? SI 💿 NO 🔿 |                                           |
|-------------------------------------------|-------------------------------------------|
|                                           | Foto: Desea actualizar su foto? SI 💿 NO 🔿 |
| Foto : Examinar                           | oto : Examinar                            |
| Grabar                                    | Grabar                                    |

| Elegir archivo                                          |                                                                                                    | ? 🔀                       |
|---------------------------------------------------------|----------------------------------------------------------------------------------------------------|---------------------------|
| <u>B</u> uscar en:                                      | 🛅 Mis documentos 💽 🗢 🖻 📸 📰 -                                                                                                    |                           |
| Documentos<br>recientes<br>Escritorio<br>Mis documentos | <ul> <li>Mi música</li> <li>Mis archivos recibidos</li> <li>Mis eBooks</li> <li>Mis formas</li> <li>Mis imágenes</li> <li>My Skype Content</li> <li>My Skype Pictures</li> <li>My Skype Received Files</li> <li>Ing_zuna</li> <li>Mis carpetas para compartir</li> </ul> |                           |
| Mis sitios de red                                       | Nombre:     ing_zuna       Tipo:     Todos los archivos (*.*)                                                                                                    | <u>A</u> brir<br>Cancelar |

Indique la ubicación, seleccionando el archivo y presione el botón abrir

Toda la ruta que usted uso para llegar a su archivo, se cargará en el campo foto, como se muestra a continuación.

| Foto: Desea actualizar su foto? SI 💿 NO 🔘                        |  |
|------------------------------------------------------------------|--|
| Foto: C:\Documents and Settings\zamoranon.UAGRM\Mis doc Examinar |  |
|                                                                  |  |
|                                                                  |  |
|                                                                  |  |
| Grabar                                                           |  |

Luego presione el botón grabar y por ultimo el botón aceptar que aparece en el siguiente mensaje

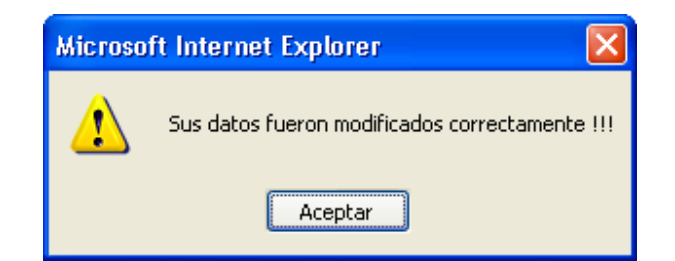

Y la foto se cargará sin ningún problema en el formulario de datos personales del docente, como se muestra a continuación.

## Datos del Docente

#### Información Personal

| 1 |  |
|---|--|
|   |  |
|   |  |
|   |  |

| Nombres y Apellidos:<br>Dirección: | ZUNA VILLAGOMEZ RICARDO<br>Manuel Franco 3275 |
|------------------------------------|-----------------------------------------------|
| Teléfono:                          | 3365544                                       |
| Correo Electrónico:                | ricardozuna@uagrm.edu.bo                      |

## Formación Académica

Máximo Grado: Institución: Profesión: Licenciatura inst Ing. Informatico

Nota: Para más información consulte el curriculum completo del Docente.

Modificar

#### 3.11 Mensajes de los alumnos

Cuando la bandeja de mensajes de los alumnos se encuentra vacía, usted la tendrá con este aspecto

| ESTADISTICA SOCIAL I<br>EST151 - B4 |          |        |       |           |          |
|-------------------------------------|----------|--------|-------|-----------|----------|
| MENSAJES DE LOS ALUMNOS             |          |        |       |           |          |
| De:                                 | Registro | Asunto | Fecha | Responder | Eliminar |
| Borrar                              |          |        |       |           |          |

Para eliminar un mensaje o varios mensajes de un docente, como explicamos anteriormente son botones de selección múltiple. Haga clic en el campo *eliminar* del mensaje y luego presione el botón **borrar**.

| ESTADISTICA SOCIAL I<br>EST151 - B4              |           |                             |                        |           |           |
|--------------------------------------------------|-----------|-----------------------------|------------------------|-----------|-----------|
| MENSAJES DE LOS A                                | LUMNOS    |                             |                        |           |           |
| De:                                              | Registro  | Asunto                      | Fecha                  | Responder | Eliminar  |
| ALVIS CHAVEZ VANIA                               | 200648306 | practico # 1 VER<br>DETALLE | 2007-05-24<br>16:57:49 | <b>E</b>  |           |
| <b>DETALLE:</b><br>Le adjunto el practico § 1 ec | eswelts   |                             |                        |           |           |
| ALVIS CHAVEZ VANIA                               | 200648306 | practico # 2 VER<br>DETALLE | 2007-05-24<br>18:09:12 | <b>1</b>  |           |
| Borrar                                           |           |                             |                        |           | $\bigcup$ |
|                                                  |           |                             |                        |           |           |

La opción **ver detalle** de la columna asunto, le muestra el comentario que escribió el alumno en el campo detalle de ese mensaje, otra forma de visualizar este contenido es a través de activar la opción eliminar, como se muestra en la figura anterior.

Si desea enviarle una respuesta al alumno presione el botón responder, para ello debe tener configurada su dirección de correo electrónico de la universidad, en caso de que no lo tuviera, por favor, lea el manual de configuración de outlook express que se encuentra disponible en la pagina principal de la Universidad. Seleccione del menú horizontal webmail, y luego seleccione el texto Manual de Uso del Correo Electrónico UAGRM, estos manuales se encuentran en los formatos pdf o doc.

| ón G | eográfica 🖂 e-mails 🚿 WebMail 🔗 Telf. Internos                                                                                                    |                                         |                                                 |  |
|------|----------------------------------------------------------------------------------------------------|-----------------------------------------|-------------------------------------------------|--|
|      |                                                                                                    |                                         |                                                 |  |
|      | BUSCAR E-MAILS                                                                                                    |                                         |                                                 |  |
|      | Para realizar la búsqueda debe escribir el nombre compl<br>de ella. Por ejemplo: Para obtener el e-mail de Pedro<br>puede escribir el nombre completo o sólo parte de la pala<br>Justiniano, Pedr*, o Just* y luego presionar el botón<br>símbolo * reemplazará al resto de la palabra, es decir, s<br>todas las palabras que empiecen con 'Pedr' o 'Just'. | eto o<br>Justi<br>bra:<br>Acep<br>e bus | parte<br>iniano,<br>Pedro,<br>tar. El<br>scarán |  |
|      | Buscar: Aceptar                                                                                                    |                                         |                                                 |  |
| (    | Manual de Uso del Correo Electrónico UAGRM                                                                                                    | Ļ                                       |                                                 |  |
|      | Manual de Uso del Correo Electrónico UAGRM                                                                                                    |                                         |                                                 |  |
|      |                                                                                                    |                                         |                                                 |  |

#### 3.12 Mensajes del Docente

En esta opción usted puede enviar mensajes que todos los alumnos van a llegar a ver. Debe ser un mensaje generalizado, como el ejemplo que estamos mostrando.

| ESTADISTICA SOCIAL I<br>EST151 - B4                                                                                                    |  |  |  |  |
|----------------------------------------------------------------------------------------------------|--|--|--|--|
| MENSAJES DEL DOCENTE                                                                                                    |  |  |  |  |
| Detalle del mensaje:                                                                                                    |  |  |  |  |
| Select Font     ▼     Size     ▼     B     I     U     ×2     ■     ■     ■     ■     ■     ■       Image: Table About About |  |  |  |  |
| proyecto) es por grupo de 5 estudiantes. Saludos el Docente.                                                                                                    |  |  |  |  |
|                                                                                                    |  |  |  |  |
|                                                                                                    |  |  |  |  |
| Indique el intérvalo de fechas que su mensaje será mostrado a los estudiantes:                                                                                                    |  |  |  |  |
| Fecha Inicio: 2007/05/14                                                                                                    |  |  |  |  |
| Fecha Final: 2007/05/18                                                                                                    |  |  |  |  |
| 🗖 Enviar mensaje al correo electrónico de los estudiantes del grupo                                                                                                    |  |  |  |  |
| Grabar Volver                                                                                                    |  |  |  |  |

Si se envió el mensaje con satisfacción, le mostrara esta ventana de dialogo con el siguiente comentario, por lo tanto presione **aceptar**.

|   | ×                                                                                  |
|---|------------------------------------------------------------------------------------|
| ? | Su mensaje sera mostrado a los estudiantes desde el 25/04/2006 hasta el 30/04/2006 |
|   | (Aceptar ) Cancelar                                                                |

La fecha de inicio y fecha final son datos indispensables para enviar un mensaje a los alumnos, si no hubiera introducido estos dos valores, el sistema le da un mensaje de advertencia a este olvido.

| Microsoft Internet Explorer 🛛 🕅                  | Microsoft Internet Explorer 🛛 🕅                |
|--------------------------------------------------|------------------------------------------------|
| Introduzca la fecha inicial del mensaje. Gracias | Introduzca la fecha final del mensaje. Gracias |
| Aceptar                                          | ( Aceptar                                      |

De la siguiente lista de mensajes del Docente, se pueden hacer dos operaciones, Borrar o Modificar.

| ESTADISTICA SOCIAL I                                                                                                    |
|----------------------------------------------------------------------------------------------------|
| EST151 - B4                                                                                                    |
|                                                                                                    |
| MENSAJES DEL DOCENTE                                                                                                    |
|                                                                                                    |
| Mensajes del Docente                                                                                                    |
| Mensaje 1:                                                                                                    |
| Srs. Estudiantes, la presentación de Trabajo Practico es obligatoria el momento de                                                                           |
| ingresar al Examen Parcial viernes 18-05). La presentacion del practico hasta la pregunta Nro 6 es individual la pregunta Nro 7 (Prevente) es per grupo de l |
| estudiantes. Saludos el Docente.                                                                                                    |
|                                                                                                    |
| (DE FECHA: 2907-05-14) Menszje en línea desde el 26/04/2007 hasta el 18/05/2007                                                                              |
|                                                                                                    |
|                                                                                                    |
| (Borrar ) Modificar                                                                                                    |
|                                                                                                    |
|                                                                                                    |
| Detalle del mensaje:                                                                                                    |
|                                                                                                    |
| Select Font ▼ Size ▼ B I U × x <sup>2</sup> 王 王 王 王 王 王 王                                                                                                    |
| і Т <sub>Ш</sub> Δ <sub>Ш</sub> 🔏 🗠 и (ч.) Ш. нтм.                                                                                                    |
| nroverto) es nor gruno de 5 estudiantes. Saludos el Docente.                                                                                                 |
| proyecto, es per grape de o cocadances. Sarados er pocence.                                                                                                  |
|                                                                                                    |
|                                                                                                    |
|                                                                                                    |
|                                                                                                    |
| Indique el intérvalo de fechas que su mensaie será mostrado a los estudiantes:                                                                               |
|                                                                                                    |
| Facha Finale, 2007/03/14                                                                                                    |
| recha Final: 2007/05/18                                                                                                    |
| E Environ managér al compos electrónico de las estudientes del enviro                                                                                        |
| Enviar mensaje al correo electronico de los estudiantes del grupo                                                                                            |
|                                                                                                    |
| Grabar Voiver                                                                                                    |

Sistema de Control de Materias Habilitadas - Sección Docentes

Para modificar, se selecciona un mensaje a la vez, se presiona el botón **modificar**, haga los cambios correspondientes y luego se presiona el botón **grabar**.

|           | ESTADISTICA SOCIAL I<br>EST151 - B4                                                                                                    |
|-----------|----------------------------------------------------------------------------------------------------|
|           |                                                                                                    |
| ME        | ENSAJES DEL DOCENTE                                                                                                    |
| M         | lensajes del Docente                                                                                                    |
| F         | Mensaje 1:                                                                                                    |
|           | Srs. Estudiantes, a presentacion de Tabajo Practico es obligatoria el momento d<br>ingresar al Examen Parcial(viernes 18-05). La presentacion del practico hasta l<br>pregunta Nro & es individual, la pregunta Nro 7 (Proyecto) es por grupo de<br>estudiantes. Saludos el Docente |
|           | (DE FECHA: 2007-05-14) Mensaje en línea desde el 26/04/2007 hasta el 18/05/2007                                                                                                    |
|           |                                                                                                    |
|           | Borrar Modificar                                                                                                    |
|           |                                                                                                    |
| De        | etalle del mensaje:                                                                                                    |
| t         |                                                                                                    |
|           |                                                                                                    |
|           | Srs. Estudiantes, la presentación de Trabajo Practico es obligatoria el                                                                                                    |
| 1         | momento de ingresar al Examen Parcial(viernes 18-05). La presentacion                                                                                                    |
|           | del practico hasta la pregunta Ivro o es individual, la pregunta Ivro<br>7 (Proyecto) es por grupo de 5 estudiantes. Saludos el Docente.                                                                                                    |
|           |                                                                                                    |
|           |                                                                                                    |
| Lin<br>Fe | idique el intervalo de fechas que su mensaje sera mostrado a los estudiantes:<br>echa Inicio: 2007-04-26                                                                                                    |
| F         | 2007-05-18 🔤                                                                                                    |
|           |                                                                                                    |
|           | Enviar mensaje al correo electronico de los estudiantes del grupo                                                                                                    |
|           | Grabar                                                                                                    |
|           |                                                                                                    |
|           |                                                                                                    |

Si presiona el botón **volver**, lo envía a la pagina de inicio, una vez allí no se olvide de seleccionar una materia para que se le activen las opciones de los menús.

Para eliminar se pueden realizar selecciones múltiples. No se olvide que debe tener cuidado en seleccionar sus mensajes ya que la eliminación es automática.

| ESTADISTICA SOCIAL I<br>EST151 - B4                                                                                                    |
|----------------------------------------------------------------------------------------------------|
| MENSAJES DEL DOCENTE                                                                                                    |
| Mensajes del Docente                                                                                                    |
| Mensaje 1:                                                                                                    |
| Srs. Estudiantes, la presentacion de Trabajo Practico es obligatoria el momento de<br>ingresar el Examen Parcial(viernes 18-05). La presentacion del practico hasta la<br>pregunta Nro 6 es individual, la pregunta Nro 7 (Proyecto) es por grupo de 9<br>estudiantes. Saludos el Docente. |
| (DE FECHA: 2007-05-14) Mensaje en línea desde el 26/04/2007 hasta el 18/05/2007                                                                                                    |
| Borrar Modificar                                                                                                    |

En este caso estamos eliminando todos nuestros correos, por lo tanto al presionar nuevamente el botón mensajes del Docente, tendríamos el formulario de petición de datos por defecto.

| ESTADISTICA SOCIAL I<br>EST151 - B4                                                                                                    |
|----------------------------------------------------------------------------------------------------|
| MENSAJES DEL DOCENTE                                                                                                    |
| Detalle del mensaje:                                                                                                    |
| Select Font ▼     Size ▼     B     I     U     ×2     ★2     第     第     目目     目目     目目     目目     目目     目目     目目     目目     目目     目目     目目     目目     目目     目目     目目     目目     目目     目目     目目     目目     目目     目目     日     目目     日     日 |
|                                                                                                    |
|                                                                                                    |
|                                                                                                    |
| Indique el intérvalo de fechas que su mensaje será mostrado a los estudiantes:                                                                                                    |
| Fecha Final:                                                                                                    |
| 🗖 Enviar mensaje al correo electrónico de los estudiantes del grupo                                                                                                    |
| Grabar Volver                                                                                                    |
| Fecha Final:                                                                                                    |

Sistema de Control de Materias Habilitadas - Sección Docentes

#### 3.13 Restaurar información

Esta opción permite capturar los datos de tres gestiones anteriores que hayan sido ingresados por usted desde el momento en que empezó a utilizar la herramienta.

| RESTAU                                                                                                    | IRAR IN     | FORMACION           |                     |        |
|----------------------------------------------------------------------------------------------------|-------------|---------------------|---------------------|--------|
| MATERIAS DICTADAS EN ANTERIOR                                                                               | S GESTION   | IES                 |                     |        |
| Sólo se mostrarán datos de 3 gestiones anteriores. Tome en cuenta eso para la restauración<br>de sus datos. |             |                     | auración:           |        |
| Materia-Grupo                                                                                               | Gestión     |                     |                     |        |
| INF110-SD                                                                                                   | 1-2007      | Ver Datos           |                     |        |
| INF110-XX                                                                                                   | 1-2007      | Ver Datos           |                     |        |
| MAT204-T                                                                                                    | 1-2007      | Ver Datos           | <u> </u>            |        |
| INF110-SD                                                                                                   | 2-2007      | Ver Datos           |                     |        |
| INF110-SH                                                                                                   | 2-2007      | Ver Datos           |                     |        |
| MAT204-T                                                                                                    | 2-2007      | Ver Datos           |                     |        |
| INF110-XX                                                                                                   | 3-2007      | Ver Datos           |                     |        |
| Introduzca la sigla, grupo, semestre y<br>Sigla:                                                            | año de la m | ateria de la cual v | a a recuperar los d | datos. |
| Sigit.                                                                                                    |             |                     |                     |        |
| Grupo:                                                                                                    |             |                     |                     |        |
| Semestre (1,2,                                                                                              | etc):       |                     |                     |        |
| Año (4 dígitos):                                                                                            |             |                     |                     |        |
|                                                                                                    | Acepta      | r                   |                     |        |

Del siguiente listado podrá visualizar sus datos de cada gestión presionando el link **Ver Datos...** y estos se cargarán en una nueva pagina, como se muestra a continuación.

| 🕙 UAGRM - Microsoft Inter      | net Explorer                                                                                                    | _ 7 🗙      |
|--------------------------------|----------------------------------------------------------------------------------------------------|------------|
| Archivo Edición Ver Eavori     | itos Herramientas Ayyda                                                                                                    | <b></b>    |
| 🕞 Atrás 👻 🌔 👻 📘                | 📓 🏠 🔎 Búsqueda 🤸 Favoritos 🤣 😥 - 🌉 😥 - 📒 🎉 🖓                                                                                                    |            |
| Dirección 🕘 http://www.uagrm.e | edu.bo/consultas/docentes/materias/back_show.php?sigla=INF110&grupo=SD&sem=2&ano=2007&cod_doc=625&nomb_mat=INTRODUCCION%2 🗹 🛃 Ir                                                                                                    | Vinculos » |
|                                |                                                                                                    | ^          |
|                                | INTRODUCCION A LA INFORMATICA<br>INF110 - SD                                                                                                    | =          |
|                                | El contenido que se muestra a continuación es para la gestión 2-2007                                                                                                    | =          |
|                                | Sistema de Calificación                                                                                                    |            |
|                                | Calification         1 primer parcial (20 %)         2 segundo parcial (20 %)         3 examen finnal (40 %)         4 practicos (20 %)         >> practico 1 (20 %)                                                                                                    |            |
|                                | Contenido de la Materia                                                                                                    |            |
|                                | Contenido de la Materia<br>Tema 1: "Historia y Tecnologia de la Informatica"<br>Historia. Matematica Computacional. Representacion de la Infomacion.<br>Representacion de Numeros Enteros. Hardware. Software. Sistemas de<br>Comunicacion.<br>RECURSOS PARA EL TEMA #1<br>• Hardware<br>• Software | ×          |
| 🙆 Listo                        | 🔮 Internet                                                                                                    |            |

Sistema de Control de Materias Habilitadas - Sección Docentes

Para ver un ejemplo de cómo recuperar los datos de una gestión, ingresemos la materia INF110, con sigla SD, de la gestión 1- 2007

|                                                                                                    | RESTAU                                                                        | IRAR IN                                                 | FORMACION            |                        | / |
|----------------------------------------------------------------------------------------------------|-------------------------------------------------------------------------------|---------------------------------------------------------|----------------------|------------------------|---|
| MATERIAS DICTA                                                                                              | DAS EN ANTERIORI                                                              | ES GESTION                                              | ES                   |                        |   |
| Sólo se mostrarán datos de 3 gestiones anteriores. Tome en cuenta eso para la restauración<br>de sus datos. |                                                                               |                                                         |                      |                        |   |
|                                                                                                    | Materia-Grupo                                                                 | Gestión                                                 |                      |                        |   |
| <                                                                                                    | INF110-SD                                                                     | 1-2007                                                  | Ver Datos            | 2                      |   |
|                                                                                                    | INF110-SH                                                                     | 1-2007                                                  | Ver Datos            |                        |   |
|                                                                                                    | INF110-XX                                                                     | 1-2007                                                  | Ver Datos            |                        |   |
|                                                                                                    | MAT204-T                                                                      | 1-2007                                                  | Ver Datos            |                        |   |
|                                                                                                    | INF110-SD                                                                     | 2-2007                                                  | Ver Datos            |                        |   |
|                                                                                                    | INF110-SH                                                                     | 2-2007                                                  | Ver Datos            |                        |   |
|                                                                                                    | INF110-XX                                                                     | 2-2007                                                  | Ver Datos            |                        |   |
|                                                                                                    | MAT204-T                                                                      | 2-2007                                                  | Ver Datos            |                        |   |
|                                                                                                    | INF110-XX                                                                     | 3-2807                                                  | Ver Datos            |                        |   |
| Introduzca la sigla,                                                                                        | , grupo, semestre y<br>Sigla:<br>Grupo:<br>Semestre (1,2,<br>Año (4 dígitos): | arto de la m<br>INF11<br>SD<br>etc: 1<br>2007<br>Acepta | ateria ve la cual va | a recuperar los datos. |   |

y presione el botón **aceptar.** Le saldrá el siguiente mensaje para confirmar si esta seguro de la materia ingresada.

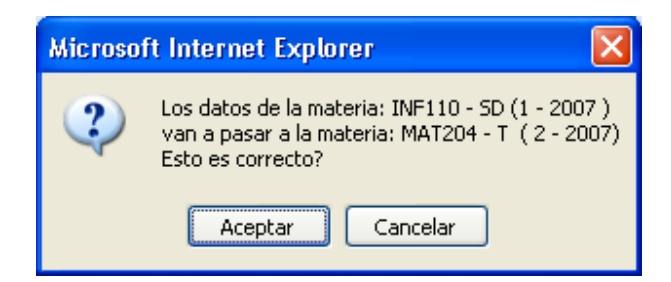

Cuando presiona el botón cancelar, le indica que elija otra materia, presione el botón aceptar.

| Microso | ft Internet Explorer 💦 🔀        |  |
|---------|---------------------------------|--|
| ♪       | Volvamos a escoger otra materia |  |
|         | Aceptar                         |  |

si la confirmación de la materia ingresada es positiva, le sale el siguiente mensaje.

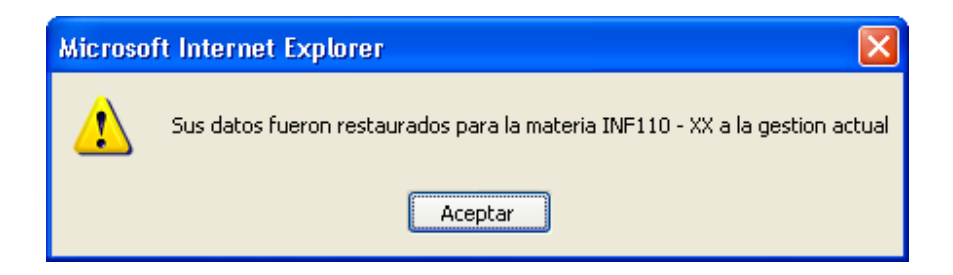

#### 3.14 Sugerencias o dudas

Esta opción permite realizar sugerencias o dudas a la web master de la herramienta.

Al hacer clic sobre esta opción, se cargan automáticamente sus datos personales como ser su nombre y su código y tiene habilitados dos campos mas para poder ingresar el **asunto** y el **contenido** de su sugerencia o duda, la cual siempre será bienvenida para mejoras en la herramienta.

| INTRODUCCION A LA INFORMATICA<br>INF110 - XX |                                                   |  |  |  |  |
|----------------------------------------------|---------------------------------------------------|--|--|--|--|
| CONSULTAS O DUDAS SOBRE EL SISTEMA           |                                                   |  |  |  |  |
| Envie sugerencias o dudas sobre la herra     | mienta a la Webmaster (Ing. Sharon Aliaga Howard) |  |  |  |  |
| Nombre:                                      | ZUNA VILLAGOMEZ RICARDO                           |  |  |  |  |
| Código:                                      | 625                                               |  |  |  |  |
| Asunto:                                      |                                                   |  |  |  |  |
| Contenido:                                   |                                                   |  |  |  |  |
|                                              |                                                   |  |  |  |  |
| Nota: Sus mensajes de                        | ben ser breves                                    |  |  |  |  |
|                                              | Aceptar Borrar                                    |  |  |  |  |

También podrá enviarle un correo electrónico a la webmaster sin necesidad de ingresar a esta opción, a la dirección. <u>webmaster@uagrm.edu.bo</u> o haciendo clic sobre el texto:

#### Copyright © 2006-2008 UAGRM - WebMaster

que se encuentra todo el tiempo visible en el pie de pagina de la herramienta.